University of Kentucky Service Centers and Recharge Operations

# Rate and Budget Development Template Training

Research Financial Services and University Budget Office

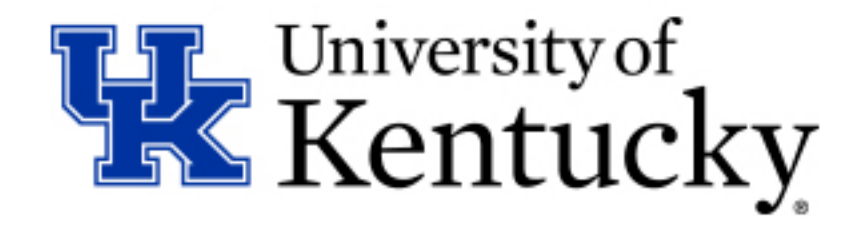

# **Objectives for today**

- REFRESHER Rules and regulations overview for service and recharge centers.
- UPDATES Reviewing updates made to the rate sheet based on your recommendations.
- BEST PRACTICES Tips and tricks for completing the rate sheet.
- TIMELINE Roadmap of important dates.
- Q&A You've got questions, we've got answers.

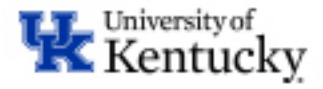

### We don't want this to happen

#### Service Center Charges Not Allowable – July 2012

- The animal facility computed rates by averaging rates that other universities charged
- The University did not perform biennial reviews to adjust the rates based on actual costs
- The telecommunications center did not charge based on actual usage of the service provided
- Furthermore, it charged administrative fees that were not part of the aggregate cost of providing the service
- Originally \$5.8 million findings, eventually reduced
- HHS OIG A-04-11-01095

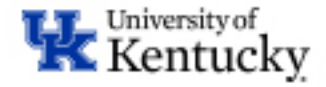

### Overview

- The goal is to provide a framework for the fiscal operations of service centers and recharge operations in order to ensure compliance with Cost Accounting Standards (CAS), Uniform Guidance (2 CFR Part 200), and University Business Procedures (Appendix IV BPM).
- These guidelines help us determine what can be included in the service center rate calculation, for example, expenses must be:
  - Consistent- the cost must be treated the same in any like circumstance
  - Allocable- assignable to the specific activity
  - Reasonable- ordinary and necessary for operation
  - Allowable- must be necessary and reasonable with consistent treatment

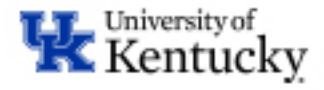

# Federal Regulations – Uniform Guidance - 2CFR200

- Subpart E Cost Principles (200.468 Specialized Service Facilities)
  - Costs of such services, when material, must be charged directly to applicable awards based on <u>actual usage</u>
  - <u>Does not discriminate between activities</u> under Federal awards and other activities
  - Is designed to recover only the aggregate costs of the services

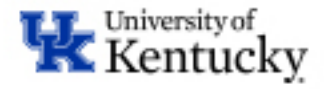

### Where is the Rate Sheet Template?

- You can find the rate sheet template at the RFS website.
- Link:

https://www.uky.edu/ufs/sites/www.uky.edu.ufs/files/Service %20Center%20Rate%20Sheet%20-%20FYE%202022.xlsm

Service Center Information

#### Service Centers

Service Centers and Recharge Operations Policy Service Center & Recharge Operations Contact List FY20 NEW- Service Center Rate Sheet Template and Instructions UK Revenue questionnaire template

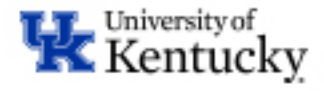

### We received a few suggestions last year...

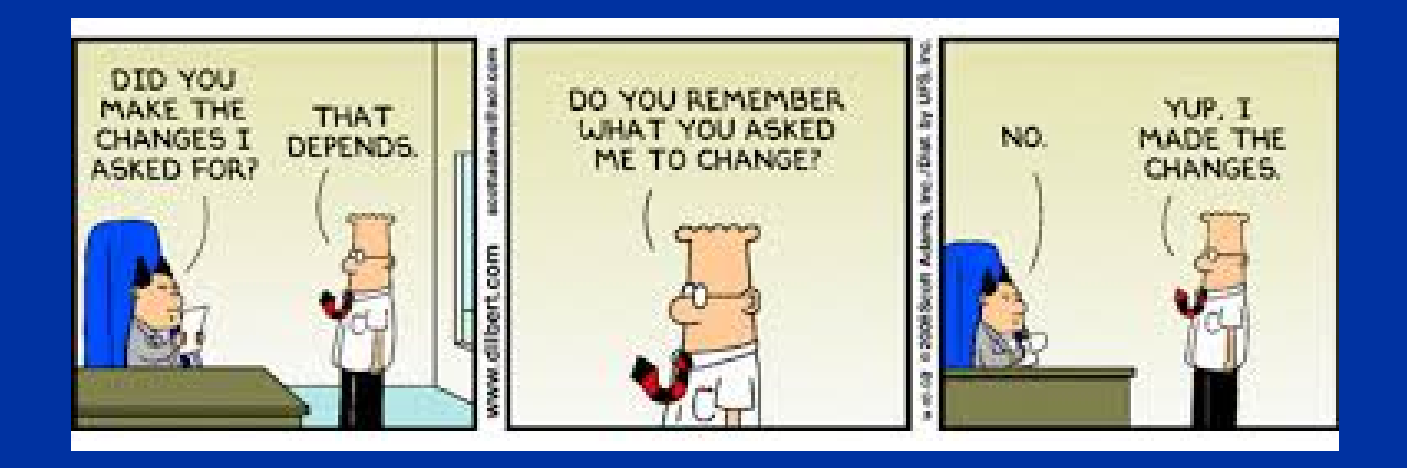

Just kidding! We heard them and implemented those we could.

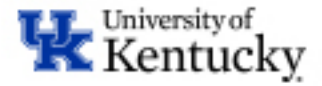

### What Has Changed

- Updated Tab 2 (Fixed Assets) to remove depreciation from assets with federal funds.
  - EBARS cannot distinguish the two, and we cannot include depreciation in the rates if federal funds were used. We've setup crosschecks in the sheet so you don't have to worry about finding and removing assets if you copy and paste from EBARS.
- Removed "Describe The Nature of the Rate" from tab 3. This information is given on the first screen.
- Increased number of available rates to 75.
- Updated header labeling for easier tracking during expense allocations.
- Updated proposed rate section to alert if internal rates are higher than calculated rates.

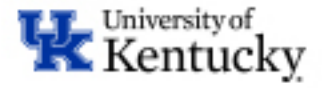

### **Examples**

### Internal rate higher than calculated rate.

| Volume (Projections)                                                |    |       |
|---------------------------------------------------------------------|----|-------|
| Volume Sold at Internal Rates (UK Customers)                        |    | 1,000 |
| Volume Sold at External Rates (External Customers)                  |    | -     |
| Total Volume                                                        |    | 1,000 |
|                                                                     |    |       |
| Rate Calculations (Do not update - Auto Calculated Field)           |    |       |
| Breakeven Internal Rate (Calculated)                                | \$ | 35.00 |
| External Rate (Calculated + 53% Overhead Recovery included)         | \$ | 53.55 |
|                                                                     |    |       |
| Proposed Rates - If Different than Calculated Rate (Edit as needed) |    |       |
| Proposed Internal Rate                                              | \$ | 35.01 |
| Proposed External Rate                                              | \$ | -     |
|                                                                     | I  | Error |

#### No federal funds included

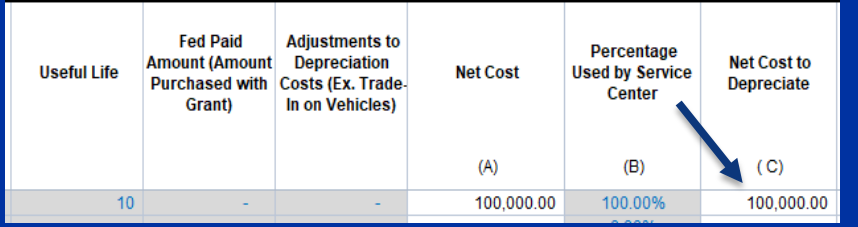

#### Federal funds included

| Useful Life | Fed Paid<br>Amount (Amount<br>Purchased with<br>Grant) | Adjustments to<br>Depreciation<br>Costs (Ex. Trade-<br>In on Vehicles) | Net Cost  | Percentage<br>Used by Service<br>Center | Net Cost to<br>Depreciate |
|-------------|--------------------------------------------------------|------------------------------------------------------------------------|-----------|-----------------------------------------|---------------------------|
|             |                                                        |                                                                        | (A)       | <b>(</b> B)                             | ( C)                      |
| 10          | 1.00                                                   | -                                                                      | 99,999.00 | 100.00%                                 | -                         |

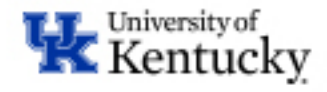

### Before we get started with rates...

- Couple of items to remember
  - Your proposed rate can be lower than the calculated rate.
  - Don't adjust your expenses and usage to meet a dollar amount you want to charge.
    - The goal of the service centers is to know real data. If your end result is a deficit, use that as a monitoring tool or look for areas that can be adjusted.
  - Use the RFS website. There's a ton of useful info there to help you succeed.
  - The goal is for expenses and revenues to break even.

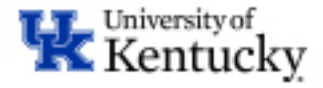

### How to get Started with Calculating Rates

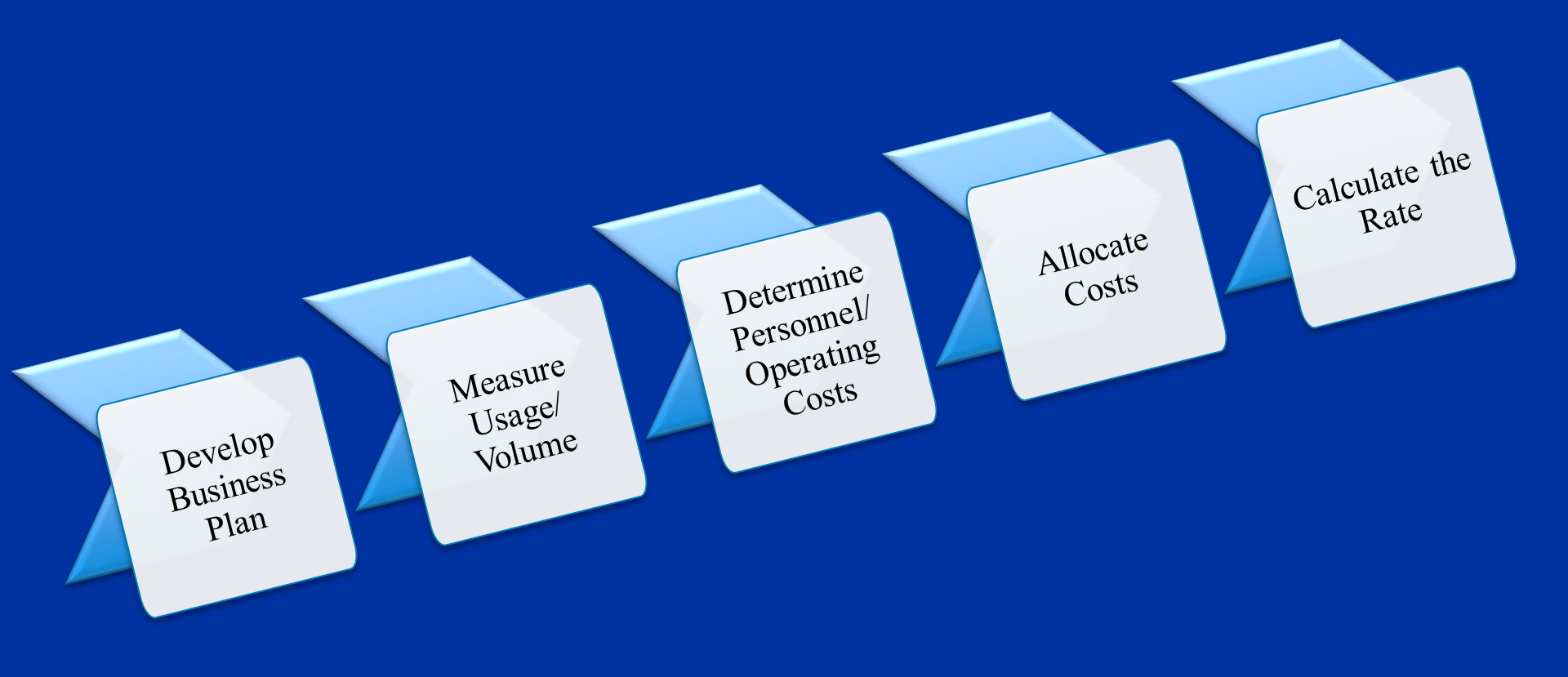

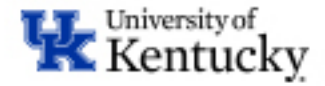

### **Calculating Rates**

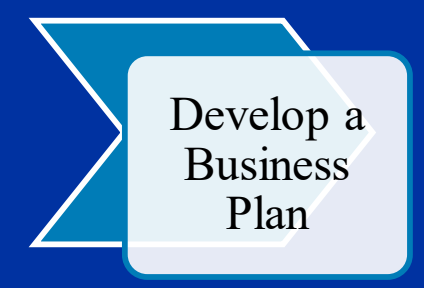

Internal User: 1) Billing to UK Account # 2) UK Unit External User: 1) No UK Acct # 2) Industry 3) Personal Users

- Multiple Areas will be involved in establishing a New Service Center
  - Start planning several months ahead

<u>Business Plan</u>–

- Determine what Service you will Provide
- Who is your Customer Base
  - Who will purchase the Service/Product
  - Estimate Demand/Volume
  - Are they Primarily Internal Users or External Users?
- How do you plan to break-even?
- Does this business model fit with the mission of the Department, College, and University?

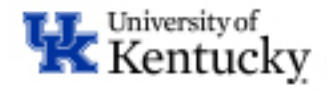

### **Calculating Rates**

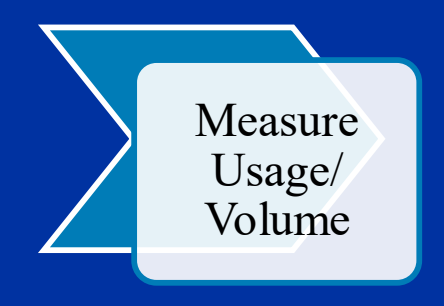

• Goal is to determine a <u>measurable</u> unit that allocates costs <u>equitably among all users</u>

Center Performs Analysis Option 1: Charge Per Test

Option 2: Charge Per Hour

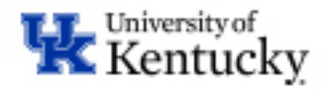

### More on Usage/Volume

### Volume Projection of Units

- <u>Measurable</u> unit that you will provide to your customer
  - Example 1: 1 hour of microscope time
  - Example 2: 1 fat hairy rat
  - Example 3: 1 Visa preparation fee
- Estimated TOTAL units for <u>each</u> service for the fiscal year will be needed
  - Should be able to back this up with actual data/usage from prior years.

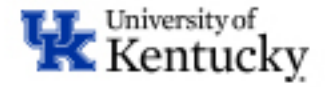

### **Best Practices for Measuring Usage**

- Keep a "usage log" to track billable units
- Usage logs should track
  - Account/Project number or user
  - Service performed or product sold
  - Rate charged
  - Date of Service/Sale
- Usage Logs are also extremely beneficial with billing reconciliations and providing justification for billables if needed.

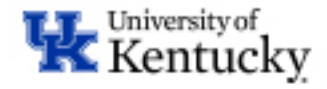

### **Calculating Rates**

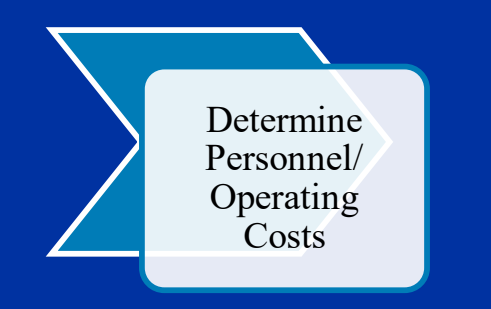

- BUILD A BUDGET DIRECT COSTS
  - <u>Personnel Cost</u> Who is working on the product/service and how much
  - <u>Operating Costs</u> Non-labor costs needed to provide the product or service
  - <u>Depreciation (if allowable)</u> Depreciation of equipment used to provide the product or service
  - <u>Carryforward</u> Loss/Surplus balance from previous year

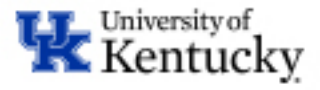

### **Unallowable Costs**

- There are several costs that are unallowable for inclusion in the rates (per service center policy in Appendix 4 of the BPM). Such items include but are not limited to:
  - Alcoholic Beverages
  - Bad Debts
  - Commencement or Convocation Costs
  - Contingency Provisions
  - Contributions, donations or remembrances
  - Entertainment
  - Fines and Penalties
  - Goods or services for personal use of employees
  - Personal use of an institution furnished vehicle
  - Public Relations
  - Student Activity Costs
  - Travel-First Class

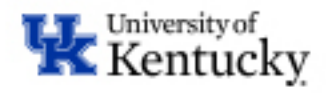

### **Unallowable Costs**

- During FY 2017, RFS reviewed expenses that were used in rate calculations.
- It was determined that the <u>CNS Converged Fee</u> could not be included in the rate calculation for any service centers that charge grants.
  - The fee cannot be used in the rate calculation as it is un-allocable to a person.
  - This fee should not post in the service center cost center and should instead post to a departmental cost center.
- All affected service centers were contacted during the FY 2018 renewal rate review.

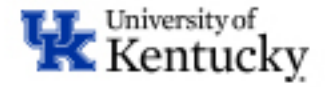

### **Questionable Costs**

- There are some expenses that are questionable by nature and you should seek guidance from RFS before including in the rate development. Such expenses include but are not limited to:
  - Advertising
  - Travel/Foreign Travel
  - Student Tuition/Scholarships
  - Fundraising/Investment costs
  - Housing or personal living expenses
  - Taxes
  - Any other cost that may be considered an Indirect Cost
- RFS does a quarterly review of actual postings to these categories, you may be asked for documentation and/or to move off the expense via JV.

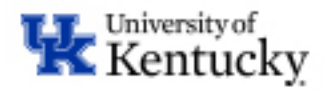

### **Calculating Rates**

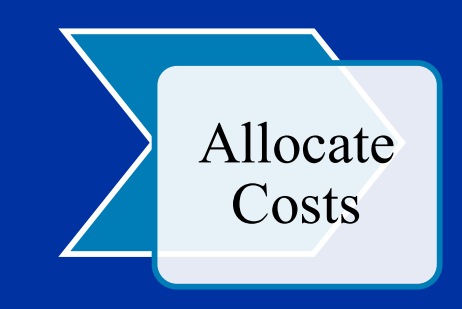

- Allocate Costs identified to individual services or products
  - Should reflect the actual work being done
  - Time-Analysis is an effective tool for allocating labor
- One product or service may not subsidize another

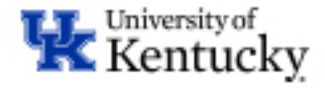

### **Calculating Rates**

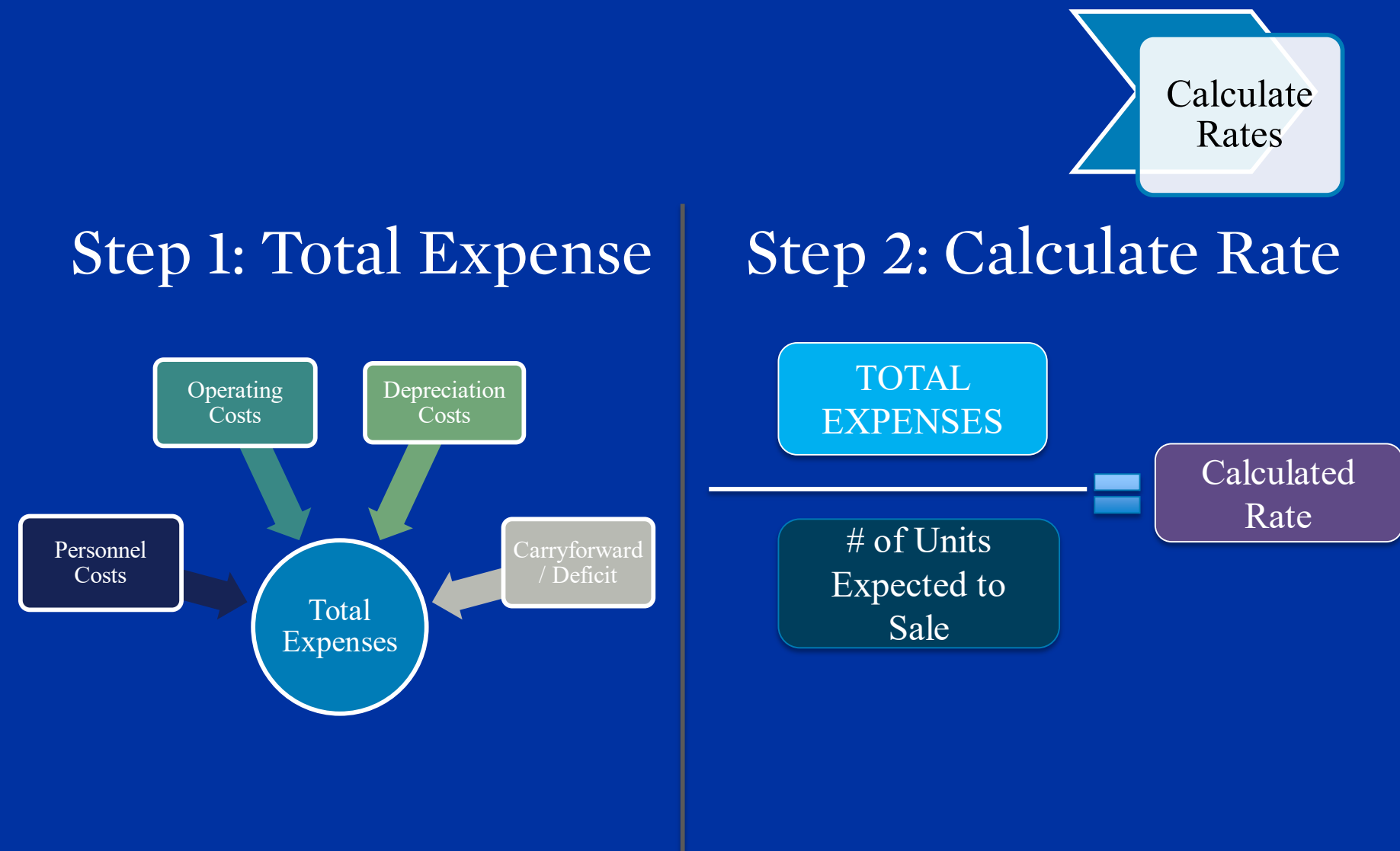

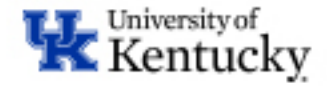

### **Calculated vs. Proposed Rates**

- RFS is going to review your "Calculated Rate(s)" to determine if it is allocable, reasonable and captures the true cost of doing business.
- Proposed INTERNAL rate must be = or < calculated rate
- Proposed EXTERNAL rate can include (and we encourage) the current Indirect Rate.

### Things to Consider:

- If you charge < calculated rate you may need a subsidy to make up the difference.
- If you don't include Indirect Rate in External rate, you are not recouping your total "cost of business".

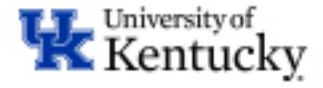

### When to Submit Rate Sheet Template

- Rate Sheets are reviewed at least <u>Annually</u> and will be due this year <u>MAY 31, 2021.</u>
  - Will need to do an estimate in Early Spring, to generate Budget for entry into PBF.
- Mid-Year Adjustments are due by 12/31 of current year and will be reviewed and evaluated for potential approval in January.
- Priority will be given for complete packets received by the deadline in the RFS office.
- A complete submission should include:
  - Completed Rate Sheet Template Both Signed and Excel Forms
  - Any additional backup documentation to support rate calculation
  - Location of the activity (including building name and room numbers where activities take place)
  - For NEW Service Centers also include:
    - Business Plan
    - Revenue Producing Questionnaire
    - Create New Cost Center Form
    - Create New G/L Form

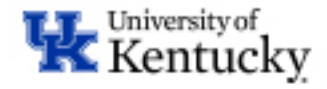

### **Key Elements of the Rate Sheet**

|   |       | 0           | C                                        | U                       | L                      | 1                      | 9                   | II.                                                 |                |
|---|-------|-------------|------------------------------------------|-------------------------|------------------------|------------------------|---------------------|-----------------------------------------------------|----------------|
|   |       |             |                                          |                         |                        |                        |                     |                                                     | V7             |
|   |       |             | UK                                       | SERVICE CENTER &        | RECHARGE OPER          | ATION RATE CALCU       | JLATION I           | NSTRUCTIONS                                         |                |
|   |       |             |                                          |                         |                        |                        |                     |                                                     |                |
|   | T     | his workbo  | ook is intended to assist in the c       | alculation of Service ( | Center & Recharge (    | Operation Rates for c  | reating a n         | ew or modifiying an existing Service Center or      | Recharge       |
|   | Ope   | ration. Ne  | w Versions of this workbook wi           | I be created when ne    | ecessary, but at leas  | t annually. To ensure  | e you are u<br>ite: | sing the most recent version of the workbook,       | always start   |
|   |       |             |                                          |                         | intri the template for | and on the Ki 5 Webs   | ite.                | Link to DE                                          | S. Wabaita     |
|   |       |             |                                          | https://ww              | ww.uky.edu/ufs/p       | ayroll-confirmatio     | n-service-          | centers 🔶 LIIIK to Kr                               | S website      |
|   | This  | Instruction | . Dage is designed for easy prin         | ting on the same barro  | a avida thuu aach a    | ton of the rate coloui | ation Vou           | will only need to fill out fields that are great as | d the rest is  |
|   | This  | Instruction | calculated for you. If yo                | u need to add rows o    | r columns, please e    | nail us and we will a  | sist to ens         | ure that the calculations are correct.              | id the rest is |
|   |       |             |                                          |                         | sycctr.help@           | oukv.edu               |                     |                                                     |                |
|   | Any Q | uestions, C | Concerns, or Suggestions can be          | emailed to:             | sveermeipe             | akyledu                |                     |                                                     |                |
|   |       |             |                                          |                         |                        |                        |                     |                                                     |                |
|   | _     | To compl    | ete the Service Center and R             | echarge Operation       | Rate Sheet, follo      | w the steps outline    | ed below.           |                                                     |                |
|   | 1     | STEP 1: C   | omplete the #1 General Info              | Tab                     |                        |                        |                     |                                                     |                |
|   |       |             | This section should be prepared          | by Service Center dire  | ector/staff who has    | he best knowledge o    | f the overa         | Il operations. General information includes:        |                |
|   |       |             | Application Tune                         |                         |                        |                        |                     |                                                     |                |
|   |       |             | Contact Information - Must               | provide Location of S   | Service Center Activi  | v - Building and Roor  | n #(s)              |                                                     |                |
|   |       |             | Service Description                      |                         |                        | , banangana noor       |                     |                                                     |                |
|   |       |             | Additions/Revisions - Please             | make sure to note ar    | y newly added rates    | and/or removal of ra   | ates in this        | section                                             |                |
|   |       |             | All Cost Centers/Grants asso             | ociated with Service C  | enter's operation      |                        |                     |                                                     |                |
|   |       |             | If this is a <b>NEW</b> Service Center p | lease also complete t   | he following section   | s:                     |                     |                                                     |                |
|   |       |             | Nature of Services                       |                         |                        |                        | 1 m . 🔶 1           |                                                     |                |
|   |       |             | Users of Services - If you pla           | in to have External to  | OK users, rease ind    | lude % of Internal an  | d External          | users on ba.                                        |                |
|   |       |             | Costing Metric dology & Rat              | es Questionnaire        |                        |                        |                     |                                                     |                |
| Þ | INS   | STRUCTIO    | NS - Start Here #1 General               | Into #2 Depreciat       | tion Schedule   #      | 3 Future Rate Calcul   | ation   #           | 4 Recovery Stmt   #5 Rate List   +                  | 1              |

- Instructions Tab (Start Here)– Printable guide for rate sheet
- #1 General Tab Basic information and New service center information
- *#2* Depreciation Tab Enter equipment information from Ebars
- *#*3 Future Rate Calculation Enter expenses, units and proposed rates
- #4 Anticipated Recovery Stmt– Enter Subsidy and Budget info, get Signatures
- #5 Rate List Auto-filled list of rates from previous pages

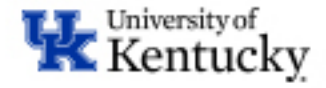

### #1 General Tab (Top Half) – Required by All

|                                                                                                    | University of Kentucky Service Center Recharge Operation Rate COVER Sheet       |                                                      |                       |  |  |  |  |  |  |  |  |  |  |  |
|----------------------------------------------------------------------------------------------------|---------------------------------------------------------------------------------|------------------------------------------------------|-----------------------|--|--|--|--|--|--|--|--|--|--|--|
| TOP HALF OF THIS PAGE IS REQUIRED BY ALL S                                                                                                    | ERVICE CENTER/RECHARGE OPERATIONS. PLEASE COMPLETE ENTIRE PAGE                  | E IF YOU ARE A NEW SERVICE CENTER/RECHARGE OPERA     | TION.                 |  |  |  |  |  |  |  |  |  |  |  |
| Form last updated: 2/10/20                                                                                                    |                                                                                 | Date Received :                                      | Completed by RFS      |  |  |  |  |  |  |  |  |  |  |  |
| Application Type:                                                                                                    | Annual Renewal of Rates <                                                       | ual Effective Fiscal Year:                           | FY2021                |  |  |  |  |  |  |  |  |  |  |  |
| Other:                                                                                                    |                                                                                 | Service Center Manager:                              | Michael Scott         |  |  |  |  |  |  |  |  |  |  |  |
| Cost Center Number (if known):                                                                                                    | 1234567890                                                                      | Business Officer:                                    | Michelle Schardein    |  |  |  |  |  |  |  |  |  |  |  |
| Service Center Title (Must Match Cost Center Nam                                                                                                    | e): Research Ice Cream Shop Services                                            | Physical Location of Service Center (Bldg & Room #): | 337 Peterson Svc Bldg |  |  |  |  |  |  |  |  |  |  |  |
| Service Center Department Name & Number:                                                                                                    | Ice Cream Shop 7HXXX                                                            | Number of Rates Proposed (numerical):                | 30 *                  |  |  |  |  |  |  |  |  |  |  |  |
| Service Description:<br>Please provide a description of the services<br>you are providing                                                                                        | Provide High quality Ice Cream Services to assist researchers get better result | s for their research.<br><b>ur services</b>          |                       |  |  |  |  |  |  |  |  |  |  |  |
| If this is a mid-year adjustment, or you are<br>adding/removing rates please provide a justification:<br>Enter Justification for Mid-Year Adjustment or<br>adding/removing rates |                                                                                 |                                                      |                       |  |  |  |  |  |  |  |  |  |  |  |

Please provide all Cost Objects that are associated to the Service Center/Recharge Operation. For example, accounts expected to Subsidize, Sponsored/WBS used to buy equipment, and already established External Income accounts. Do NO

| 1)       General Fund Cost Center       1012140000       YES       \$ 10,000.00         2)              3)              4)              5)              6) |    |
|----------------------------------------------------------------------------------------------------|----|
| 2) LIST SUBSIDY ACC<br>3) HERE!<br>5) (1)                                                                                                    | 1) |
| 3) HERE!                                                                                                    | 2) |
| 4)                                                                                                    | 3) |
| 5)                                                                                                    | 4) |
| 6)                                                                                                    | 5) |
|                                                                                                    | 6) |
| 7)                                                                                                    | 7) |

Send completed forms and direct questions about the form to <u>Svcctr.help@uky.edu</u>

- Basic Information needed by RFS/UBO. Please fill in as much as possible.
- List of Cost objects NOT accounts you bill, but accounts that are associated financially to your service center.

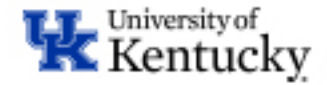

### #1 General Tab (Bottom Half) – only NEW service centers fill out

| - 11     | 4 В (    | CDEF <u>G</u> HIJKL                                                                                                    | M N O                    | P Q R S                         | T U V               |
|----------|----------|----------------------------------------------------------------------------------------------------|--------------------------|---------------------------------|---------------------|
| 22       | IF YOU A | RE ESTABLISHING A NEW SERVICE CENTER RECHARGE OPERATION, PLEASE COMPLET                                                                                        | E THE FOLLOWING SECTION: |                                 |                     |
| 23       |          |                                                                                                    |                          |                                 |                     |
| 24       | Na       | ture of Services                                                                                                    | Answer Below:            | Reference                       |                     |
| 26       | 1.       | What is the total expected direct cost of your recharge or service center operation?                                                                           | All are drop down,       | Appendix IV. Service Center BPM |                     |
| 27       |          | lf < \$50K = Recharge Operations; \$50K - \$500K = Minor Service Center; > \$500K Major Service Center                                                         | except #1.               |                                 |                     |
| 28       | 2.       | Is the service regular and continuing (more than 12 months)?                                                                                                   |                          |                                 |                     |
| 29       | 3.       | Is there another unit on campus that provides these or similar service?                                                                                        |                          |                                 |                     |
| 30       |          | If yes, please identify:                                                                                                    |                          |                                 |                     |
| 31       | 4        | Have you included a Business Plan for your Service Center or Recharge Operation? ('Required)                                                                   |                          |                                 |                     |
| 32       | Us       | ers of Services                                                                                                    | Yes/No                   | Reference                       |                     |
| 34       | 5        | Is the service requesting approval to charge Federal funds (grants)?                                                                                           |                          | Uniform Guidance                |                     |
| 35       |          | If yes, rate development must be compliant with Uniform Guidance.                                                                                              |                          |                                 |                     |
| 36       |          | If no, rates will NOT be approved to charge Federal funds.                                                                                                    |                          |                                 |                     |
| 37       | 6.       | Is the service available to external users?                                                                                                    |                          |                                 |                     |
| 38       |          | 6a. % of Internal Customers % of External Customers                                                                                                    | 11 - 111 -               | D.C.                            |                     |
| 39<br>40 |          | sting Methodology & Hates Questionnaire                                                                                                    | Tesino                   | Hererence                       |                     |
| 41       | 7.       | Do the rate computations include only costs that are direct, identifiable, and allowable costs?                                                                |                          | Appendix IV. Service Center BPM |                     |
| 42       | 8.       | Do the rate computations include administrative or other indirect cost allocations?                                                                            |                          |                                 |                     |
|          |          | Kuna alaya Katala                                                                                                    |                          |                                 |                     |
|          |          | indirect expenses                                                                                                    |                          |                                 |                     |
|          |          | included in the costs                                                                                                    |                          |                                 |                     |
| 43       |          |                                                                                                    |                          |                                 |                     |
| 44       | 9.       | Lices the operation budget include subsidies?                                                                                                    |                          |                                 |                     |
| 45       |          | If yes, please provide all Cost Objects and subsidy amounts in the above section.                                                                              |                          |                                 |                     |
| 40       | 11       | Do the rack and a state identical for all campus customers?                                                                                                    |                          |                                 |                     |
| 48       |          | If no, please explain                                                                                                    |                          |                                 |                     |
| 49       | 12.      | Is equipment depreciation included in the rate? (not allowed in Recharge Operation)                                                                            |                          | E-Bars Link                     |                     |
| 50       |          | If no, please skip questions 12a and 12b.                                                                                                    |                          |                                 |                     |
| 51       | 12a      | Were Federal funds used to purchase any of the equipment included in the rate?                                                                                 |                          |                                 |                     |
| 52       |          | (Federally purchased equipment costs may not be recovered through a recharge rate)                                                                             |                          |                                 |                     |
| 53       | 125      | Is all depreciation based upon the useful lives assigned in e-bars?                                                                                            |                          | E-Bars Link                     |                     |
| 54       | 13.      | Does the operation's billing practice comply with RFS's billing guidance?                                                                                      |                          | Appendix IV. Service Center BPM |                     |
| 55       |          | Other Description Description and the Association State                                                                                                    |                          | E Forme                         |                     |
| 57       | 14.      | Uther Required Documents can be round at these links:<br>1.4EPS Revenue Brodwing Questionship 2. New Cast Caster Establishment Form 2. New Gill, Establishment | Form                     | <u>E-Follis</u>                 |                     |
| 58       | L        | Line For revenue Freedom groups container Linew cost Conter Establishment Form                                                                                 | <u> </u>                 |                                 |                     |
| 50       |          |                                                                                                    |                          |                                 | 1                   |
|          | ( ) ·    | INSTRUCTIONS - Start Here #1 General Info                                                                                                    | #2 Depreciation Schedule | #3 Future Rate Calculation      | #4 P&L Stmt & Budge |
|          |          |                                                                                                    |                          |                                 |                     |

• Goal is to answer all the questions up-front that might slow down approval!

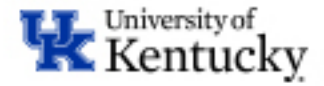

### #2 Depreciation Schedule Tab (Fill out if you have depreciating equipment)

- You will use eBARS to fill this out

  Can copy/paste report directly into spreadsheet
- Login to eBARS here: https://myuk.uky.edu/zAPPS/ebars/

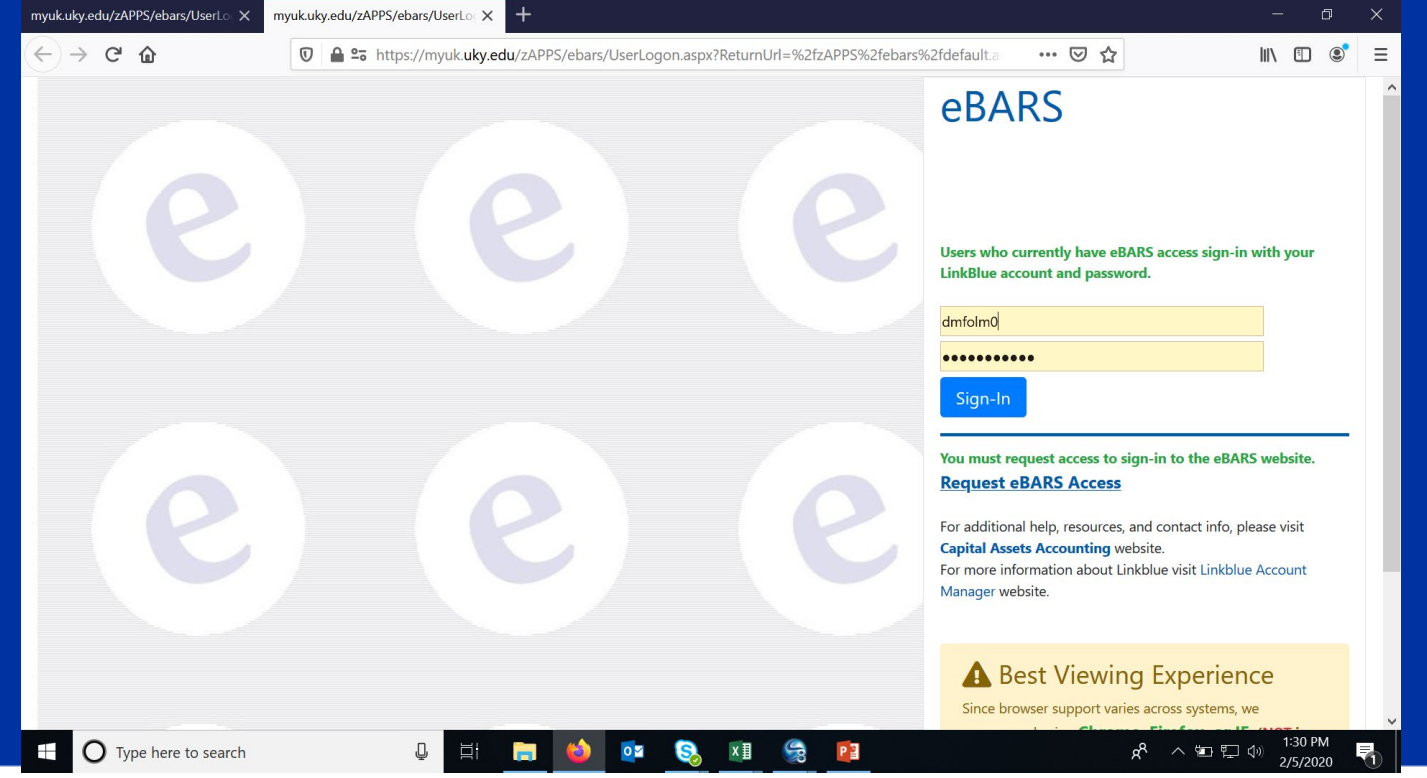

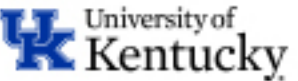

### How to Run the eBARS report

Once you login, Click
 System → Select Module →
 Inventory (Scanner).

myuk.uky.edu/zAPPS/ebars/UserLoc X eBARS.Website X  $(\leftarrow) \rightarrow C'$ 🛈 🔒 端 https://myuk.uky.edu/zAPPS/ebars/default.aspx e electronic Barcoded Assets Resource System System Search/View Space Inventory Reports Help/Links Inventory (Scanner) Select Module ace (DeptUpdate) module Home Space (DeptUpdate) Dept and User Admin Space (ViewOnly) Date Facility Groups Vehicle (ViewOnly) 03/31/2019 03/12/2017 Logoff 03/01/2019 Space Inventory Training Manual 03/01/2019 Training Session Dates 03/06/2019

| 2. Click on Search/View at |
|----------------------------|
| the top to open the report |
| needed                     |

| nyuk.uky.edu/zA | PPS/ebars/UserLo 🗙 | eBARS.W     | /ebsite               | × +                      |             |             |            |
|-----------------|--------------------|-------------|-----------------------|--------------------------|-------------|-------------|------------|
| € → œ           | ŵ                  | $\Box$      | 🔒 🖙 https://my        | uk. <b>uky.edu</b> /zAPI | PS/ebars/   |             |            |
| eB <sub>1</sub> | ARS                | ele         | ectronic Ba           | rcoded As                | sets Reso   | urce Sys    | <u>tem</u> |
| System          | Search/            | View        | Scanning              | Data Ent                 | ry Repo     | rts         | Help\Lir   |
|                 | Welcome Miche      | lle Scha    | ırdein                |                          | Inventory ( | (Scanner) n | nodule     |
|                 | Equipment Inv      | entory      | News and Infor        | mation                   |             | Date        |            |
|                 | 0 working days rer | naining to  | o finalize your excep | tions.                   |             | 01/31/2020  | 1          |
|                 | eBARS Training Se  | ssions for  | Fall 2019             |                          |             | 10/09/2019  |            |
|                 | Equipment Invento  | ory Trainin | ig Manual, Fall 2019  |                          |             | 10/09/2019  |            |
|                 | Scanner Check out  | : Form      |                       |                          |             | 10/06/2016  | _          |
|                 | Scanner Check out  | Form - H    | lospital              |                          |             | 10/06/2016  |            |
|                 |                    | A           |                       |                          |             |             |            |

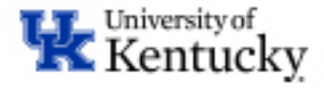

### How to Run the eBARS report

Step 1: Select a Table to Search → Select "Active Inventory"

Step 2: Field Name → Select "SAP Cost Center"

Step 3: Value & Search → Enter your Service Center Cost Center → Click Search

| <b>e</b> BARS             | electron        | ic Barcode | d Assets Resource  | e System                     | AS-P          |
|---------------------------|-----------------|------------|--------------------|------------------------------|---------------|
| System Sea                | arch/View       | Scanning   | Data Entry         | Reports                      | Help\Links    |
|                           |                 |            |                    |                              |               |
| Static Equipment          |                 |            |                    |                              |               |
| Select a Table to Search  | FieldName       | Operator   | Value              | And/Or                       | SortBy        |
| Static Equipment          | Prop#           | × = ×      |                    | <ul> <li>&lt; nor</li> </ul> | 1e >          |
| Static Equipment          | < none >        | ~ = ~      |                    |                              | 1e >          |
| Active Inventory          | < none >        | ~ = ~      |                    | < nor                        | 1e >          |
| Archived Equipment        | < none >        | ~ = ~      |                    | < nor                        | 1e >          |
| Inventory Raw Scan Data   | < none >        | ~ = ~      |                    | < nor                        | 1e >          |
| Archive Scans             |                 |            |                    |                              | Reset Search  |
| Mana .                    |                 |            |                    |                              |               |
| ORARS                     | electron        | ic Barcode | ed Assets Resource | e Sustem                     | AS-P          |
| eDANS                     |                 | at Durcout | A HISTERS RESOURCE |                              |               |
| System Se                 | arch/View       | Scanning   | Data Entry         | Reports                      | Help\Links    |
| Activo Inventory          |                 |            |                    |                              |               |
| Select a Table to Second  | Ti dulla ana    | Orrenter   |                    | 4 = 1/0 =                    | Caref Day     |
| Active Inventory          | Property#       | perator    | value              |                              | SortBy        |
| Active Inventory          | OffCampus       | ^          |                    |                              |               |
|                           | PendingStatus   | ~          |                    |                              | ne >          |
|                           | PO#             | ~          |                    |                              | ne >          |
|                           | Property#       | ~          |                    | < nc                         | ine >         |
|                           | Room#           |            |                    |                              | Reset Search  |
|                           | RoomID6         |            |                    |                              |               |
| (                         | SAP Cost Center |            |                    |                              |               |
|                           | SAP Fund        |            |                    |                              |               |
|                           |                 |            |                    |                              | 10.75         |
| PRARS                     | electron        | ic Barcode | d Assets Resource  | e System                     | AS-PI         |
|                           |                 |            |                    |                              |               |
| System Se                 | arch/View       | Scanning   | Data Entry         | Reports                      | Help\Links    |
| Active Inventory          |                 |            |                    |                              |               |
| Select a Table to Securit | FieldNews       | Onemator   | Value              | And/On                       | SoutD         |
| Active Inventory          | SAP Cost Contor | Operator   | 104voorvod         |                              | SUILBY        |
|                           |                 | ·          |                    |                              |               |
|                           |                 |            |                    |                              |               |
|                           | < none >        | ✓ = ✓      |                    |                              |               |
|                           | < none >        | =          |                    | < nor                        |               |
|                           |                 |            |                    |                              | Reset Search  |
|                           |                 |            |                    |                              | Reset Sedicit |

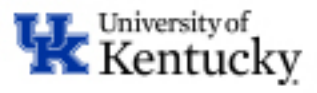

### How to Run the eBARS report

| <b>eBARS</b> <u>electronic Barcoded Assets Resource System</u>  |             |           |              |        |              |                                        |         |              |              |                  |    |          |             |                |             |            |                |               |          |
|-----------------------------------------------------------------|-------------|-----------|--------------|--------|--------------|----------------------------------------|---------|--------------|--------------|------------------|----|----------|-------------|----------------|-------------|------------|----------------|---------------|----------|
| Syst                                                            | em          |           |              | Searc  | h/Vie        | w S                                    | icani   | ning         | Data         | a Entry          |    | F        | Rep         | orts           | ł           | Help\Links | 5              |               |          |
| Active Inventory                                                |             |           |              |        |              |                                        |         |              |              |                  |    |          |             |                |             |            |                |               |          |
| Select a Table to Search FieldName Operator Value And/Or SortBy |             |           |              |        |              |                                        |         |              |              |                  |    |          |             |                |             |            |                |               |          |
| Activ                                                           | e Inve      | entory    | ``           | SAP    | Cost Ce      | enter ~                                | =       | ~ 1          | 043801830    |                  | 1  | . [      | ] [ [       | ~              | < none >    | ~          | ~              |               |          |
|                                                                 |             |           |              | < no   | ne >         | ~                                      | =       | ~            |              |                  |    |          | ][[         | $\sim$         | < none >    | ~          | ~              |               |          |
|                                                                 |             |           |              | < no   | ne >         | ~                                      | =       | ~            |              |                  |    |          | ] [ [       | $\sim$         | < none >    | ~          | ~              |               |          |
|                                                                 |             |           |              | < no   | ne >         | ~                                      | =       | ~            |              |                  |    |          | ][[         | $\sim$         | < none >    | ~          | ~              |               |          |
|                                                                 |             |           |              | < no   | ne >         | ~                                      | =       | ~            |              |                  |    |          | ]           |                | < none >    | - Y        |                |               |          |
|                                                                 |             |           |              |        |              |                                        |         |              |              |                  |    |          |             |                |             | Reset      | Search         | 2.            |          |
| Total: 5 Export to PDF Export to Excel 3.                       |             |           |              |        |              |                                        |         |              |              |                  |    |          |             | 3.             |             |            |                |               |          |
|                                                                 | <u>Cat#</u> | Property# | <u>Bldg#</u> | Room#  | <u>Dept#</u> | <u>Item Descripti</u>                  | on      | <u>Cost</u>  | Acc Depr     | <u>Net Value</u> | MM | <u> </u> | <u>Life</u> | <u>BusArea</u> | Account     | <u>PO#</u> | <u>Serial#</u> | <u>Model#</u> | <u>C</u> |
| <u>Detail</u>                                                   | с           | A619294   | 0174         | 0370   | 8E800        | PHILIPS TRAN<br>ELECTRON<br>MICROSCOPE | NS<br>: | \$597,412.00 | \$597,412.00 | \$0.00           | 09 | 2000     | 7           | 0101           | C1043801830 | U005074    | D00013,17,19   | AAIIIKMSLD    | 7        |
| <u>Detail</u>                                                   | с           | A663100   | 0174         | 0370   | 8E800        | ERLANGSHEN<br>ES1000W CCI<br>CAMERA    | þ       | \$48,756.28  | \$48,756.28  | \$0.00           | 02 | 2007     | 6           | 0101           | C1043801830 | 4500001200 |                | 785           | 6        |
| <u>Detail</u>                                                   | с           | A875463   | 0174         | 0158   | 8E800        | 10X GENOMIO<br>CHROMIUM<br>CONTROLLER  | cs      | \$137,083.00 | \$17,135.40  | \$119,947.60     | 10 | 2018     | 10          | 0101           | C1043801830 | 7500161450 |                |               | 6        |
| <u>Detail</u>                                                   | с           | B033080   | 0174         | 0158C7 | 8E800        | MICROSCOPE                             |         | \$8,924.00   | \$8,924.00   | \$0.00           | 10 | 1983     | 10          | 0101           | C1043801830 | NA         | 209-252        | BH5-001       | 6        |

- 3 Steps to Get the Data Exported to Excel, so you can copy/paste!
  - 1. Verify you have the correct data entered
  - 2. Click Search
  - 3. Export your Report to Excel

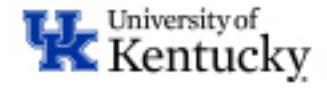

### **Copy/Paste from eBARS to Rate Sheet**

### 1. From eBARS Exported report, copy Columns B thru O

| B | 2       | • I X V            | <i>f</i> <sub>x</sub> A619 | 294    |         |          |                                   |             |          |              |             |                |               |              |      |          |
|---|---------|--------------------|----------------------------|--------|---------|----------|-----------------------------------|-------------|----------|--------------|-------------|----------------|---------------|--------------|------|----------|
|   |         |                    |                            |        |         |          |                                   |             |          |              |             |                |               |              |      |          |
|   | А       | В                  | С                          | D      | E       | F        | G                                 | Н           | 1        | J            | К           | L              | М             | Ν            | 0    | Р        |
| 1 | FoundBy | PropertyNumber     | BuildingCode               | RoomID | RoomID6 | DeptCode | Item Description                  | Account     | Cost     | SerialNumber | ModelNumber | AcquiredDate   | MonthAcquired | YearAcquired | Life | FundSour |
| 2 | dafe225 | A619294            | 174                        | 370    | 370     | 8E800    | PHILIPS TRANS ELECTRON MICROSCOPE | C1043801830 | 597412   | D00013,17,19 | AAIIIKMSLD  | 9/1/2000 0:00  | 9             | 2000         | 7    | 91       |
| 3 | dafe225 | A663100            | 174                        | 370    | 370     | 8E800    | ERLANGSHEN ES1000W CCD CAMERA     | C1043801830 | 48756.28 |              | 785         | 2/1/2007 0:00  | 2             | 2007         | 6    | 95       |
|   |         |                    |                            |        |         |          |                                   |             |          |              |             |                |               |              |      |          |
| 4 | mdadam0 | A875463            | 174                        | 158    | 158     | 8E800    | 10X GENOMICS CHROMIUM CONTROLLER  | C1043801830 | 137083   |              |             | 10/1/2018 0:00 | 10            | 2018         | 10   | 91       |
| 5 | mdadam0 | B033080            | 174                        | 0158C7 | 0158C7  | 8E800    | MICROSCOPE COMPLETE               | C1043801830 | 8924     | 209-252      | BH5-001     | 10/1/1983 0:00 | 10            | 1983         | 10   | 91       |
|   |         |                    |                            |        |         |          | ULTRAMICROTOME DEMONSTRATOR       |             |          |              |             |                |               |              |      |          |
| 6 | mdadam0 | B036619            | 174                        | 0158C7 | 0158C7  | 8E800    |                                   |             |          | 50           | 36619       | 1/1/1988 0:00  | 1             | 1988         | 10   | 91       |
| 7 |         |                    |                            |        |         |          |                                   |             |          |              |             |                |               |              |      |          |
| 8 |         | COPY Columns B - O |                            |        |         |          |                                   |             |          |              |             |                |               |              |      |          |
|   |         |                    |                            |        |         |          |                                   |             |          |              |             |                |               |              |      |          |
|   |         |                    |                            |        |         |          |                                   |             |          |              |             |                |               |              |      |          |

#### 2. Paste the data in Columns C thru P in the Depreciation Calculation Sheet

| 14 | В           | С                                                                                                    | D                                                                                                    | E                                                                                                    | F                                                                                                    | G                                                                                   | н                                                                  | 1                         | J                           | К                | L               | M                | N                 | 0                | Р           | Q                                                      |
|----|-------------|----------------------------------------------------------------------------------------------------|----------------------------------------------------------------------------------------------------|----------------------------------------------------------------------------------------------------|----------------------------------------------------------------------------------------------------|-------------------------------------------------------------------------------------|--------------------------------------------------------------------|---------------------------|-----------------------------|------------------|-----------------|------------------|-------------------|------------------|-------------|--------------------------------------------------------|
|    |             |                                                                                                    |                                                                                                    |                                                                                                    |                                                                                                    |                                                                                     |                                                                    |                           |                             |                  |                 |                  | University of     | Kentucky S       | ervice Cen  | ter Rech                                               |
|    |             |                                                                                                    |                                                                                                    |                                                                                                    |                                                                                                    |                                                                                     |                                                                    |                           |                             |                  |                 |                  |                   | Equipr           | nent Depre  | ciation S                                              |
| _  |             | I <u>nstruction:</u><br>Please list all equ<br>If you do not kno <sup>,</sup>                                                              | ipment currently<br>w where to locate                                                                                        | utilized by the Se<br>this information,                                                                    | rvice Center. Info<br>please contact yo                                                                       | rmation entered o<br>our department's :                                             | on the depreciation schedule must matoł<br>Space & Inventory team. | h E-bars.                 |                             |                  |                 |                  |                   |                  |             |                                                        |
|    |             | Important Notes:<br>1. Equipment pur<br>2. Reference E-f<br>3. If Equipment w<br>4. Schedules mu<br>5. Change in use<br>(Insert additional | chased with Fed<br>Bars to gather the<br>ill be purchased<br>ist be submitted u<br>ful life (or other in<br>lines as needed) | eral Funds canno<br>e information need<br>during next FY, in<br>using this format, a<br>oformation) must b | t be included in th<br>ded to fill out the b<br>clude estimate of<br>and all shaded fiel<br>re approved by RF | ne rate calculation<br>elow - Can copy<br>depreciation bek<br>Ids must be comp<br>S | nad pas<br>Weted. Paste                                            | e to C                    | Colur                       | nns              | С - Р           |                  |                   |                  |             |                                                        |
|    | Het.<br>Kay | Property<br>Tag #                                                                                                    | Bldg ≢                                                                                                    | Room #                                                                                                    | Room #2                                                                                                    | Dept #                                                                              | Equipment Description                                              | Funding<br>Cost<br>Center | Purchase<br>Price<br>(Cost) | Serial<br>Number | Model<br>Number | Acquired<br>Date | Month<br>Acquired | Year<br>Acquired | Useful Life | Less: Fi<br>Paid Amo<br>(Amoun<br>Purchas<br>vith Grai |
|    | 1/2         | -                                                                                                    |                                                                                                    |                                                                                                    |                                                                                                    |                                                                                     |                                                                    |                           |                             |                  |                 |                  |                   |                  |             |                                                        |
|    | 3           |                                                                                                    |                                                                                                    |                                                                                                    |                                                                                                    |                                                                                     |                                                                    |                           |                             |                  |                 |                  |                   |                  |             | 1                                                      |
|    | 4<br>5      |                                                                                                    |                                                                                                    |                                                                                                    |                                                                                                    |                                                                                     |                                                                    |                           |                             |                  |                 |                  |                   |                  |             |                                                        |

IMPORTANT: The columns match from the exported Excel report, not the screen in eBARS!

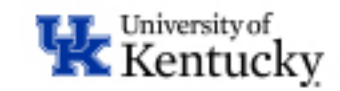

### **Example #2 Depreciation Schedule**

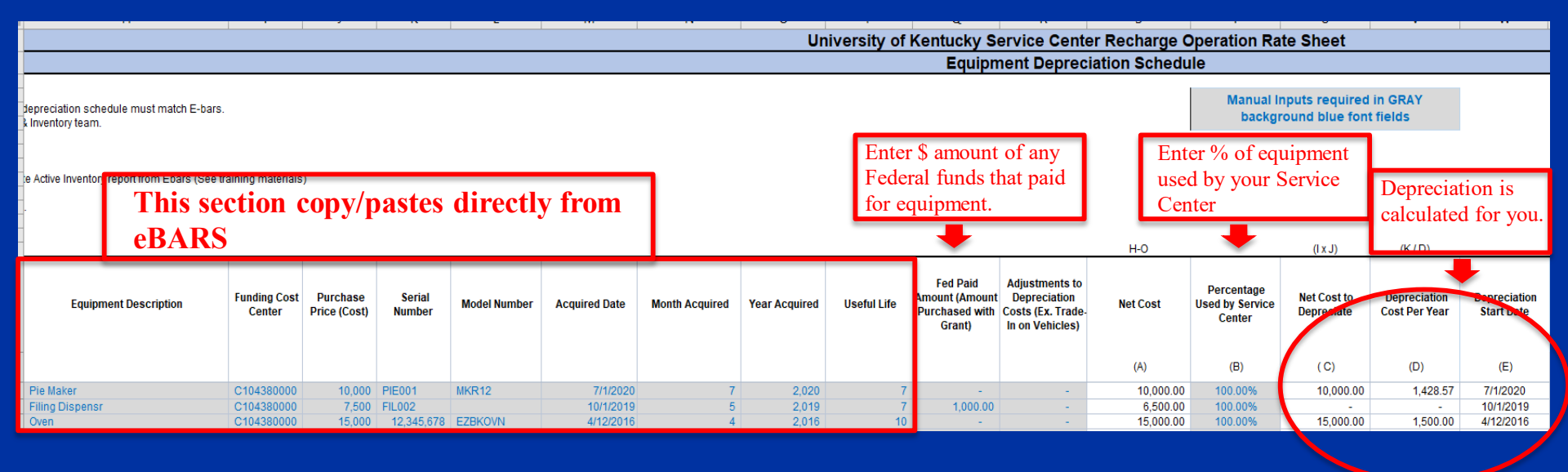

- 1. Column Q = if Federal funds paid for any portion of the equipment, enter the amount here
- 2. Column S = Enter the % of the equipment that is used by your service center
- 3. The Depreciation will be calculated based on what you enter (and will populate to the rate sheet)
- 4. If Federal funds were used in the purchase, depreciation is disallowed for that asset

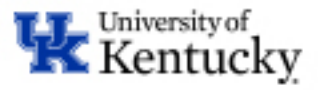

### **#3 Future Rate Calculation**

- Divided into FOUR sections:
  - 1. Header Information
    - Enter Name for each "Rate" should match how you bill
  - 2. Expenses
    - Labor/Personnel
    - Consumables/Operating Expenses
    - Depreciation
    - Deficit Carryforward
  - 3. Income/Revenue
    - Surplus Carryforward/Budgeted Subsidy
    - Expected Units of Service for Each Rate
  - 4. Rates
    - Calculated Rates calculated for you, based on what you entered
    - Proposed Rates What you <u>WANT</u> to charge
    - Estimated Revenue based on what you WANT to charge

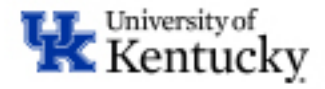

### **Fill in the Header Information**

- Fill in the Header Information
- 1. Replace "RATE" with name of each rate
  - Should Match Billable Name

2. Select the "Unit of Measurement" for each rate

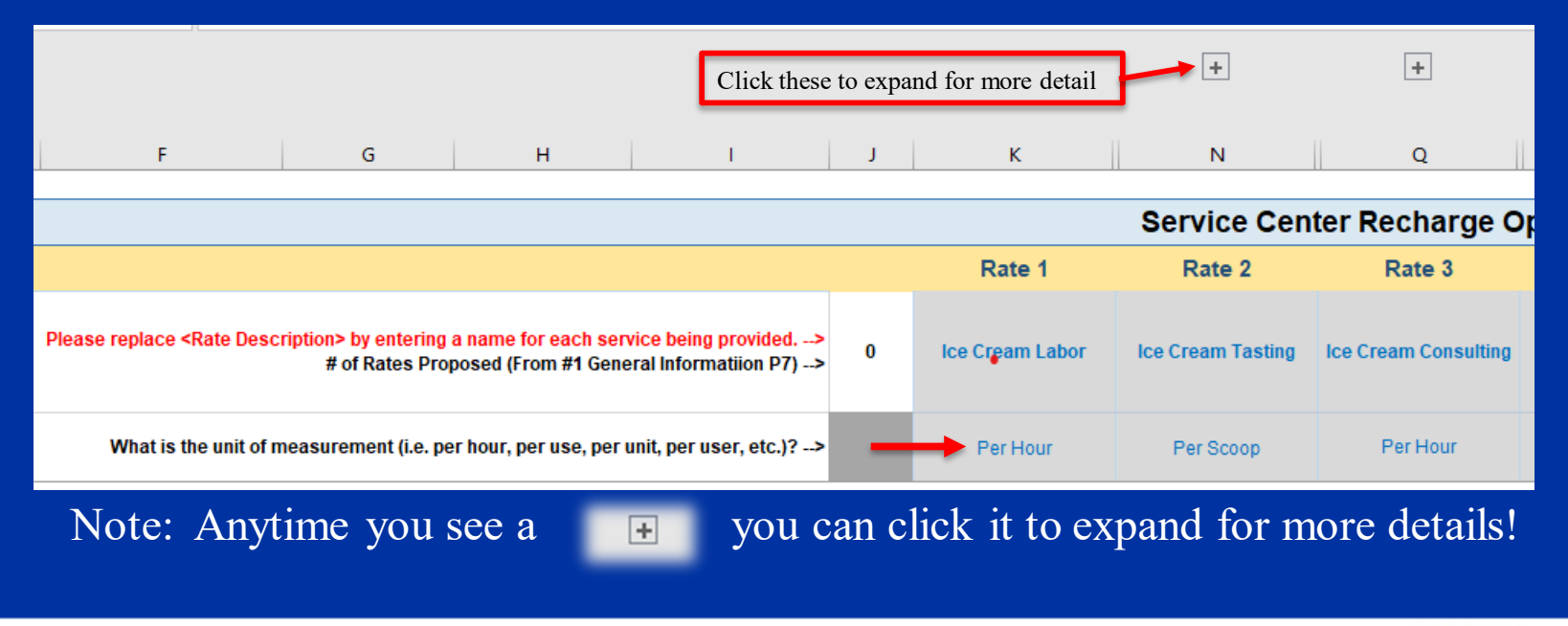

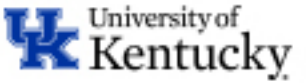

### **Expenses – Enter Labor Information**

- 1. Last Name/First Name: Enter the employee's name
- Position #: Enter the Position # for employee
- 3. Position Description: Enter the Position Description for employee

|    |                  | -          | -         |                       |       | <u> </u>        |          |               |                         | - |
|----|------------------|------------|-----------|-----------------------|-------|-----------------|----------|---------------|-------------------------|---|
| 2  |                  |            |           |                       |       |                 |          |               |                         |   |
|    |                  |            |           |                       |       |                 |          |               |                         |   |
| 3  |                  |            |           |                       |       |                 |          |               |                         |   |
|    |                  |            |           |                       |       |                 |          |               |                         |   |
|    |                  |            |           | Please replace <      | RATE  | > by entering a | name     | for each serv | ice being provided>     | 0 |
|    |                  |            |           |                       | #     | of Rates Prop   | osed (F  | This is w     | here vou enter          |   |
| 4  |                  |            |           |                       |       |                 |          | % of eff      | ort on Service          |   |
| -  |                  |            |           |                       |       | Wh              | at is th | Center        | matches cost            |   |
| Э  |                  |            |           |                       |       |                 |          | dis           | tribution)              |   |
| 6  |                  |            |           | What is the unit of m | easur | ement (i.e. per | hour, I  | 410           |                         |   |
| 7  |                  |            |           |                       |       |                 |          |               |                         |   |
| 8  | PERSONNEL EXPENS | ES         |           |                       |       |                 |          |               | <b>•</b>                |   |
|    |                  |            |           |                       |       |                 |          |               |                         |   |
|    |                  |            |           |                       |       | otal Annual     | Tot      |               | Total % of Effort (FTE) |   |
|    | Last Name        | First Name | Positon # | Position Description  |       | Salary          | E        | Benefits      | on Cost Center          |   |
|    |                  |            |           |                       |       |                 |          |               | (should match 0027)     |   |
| 9  |                  |            |           |                       |       |                 |          |               |                         |   |
| 10 | Bob              | Bobby      | 51234567  | Faculty               | \$    | 100,000.00      | \$       | 30,000.00     | 10%                     |   |
| 11 | Sarah            | Seashells  | 51234568  | Staff                 | \$    | 50,000.00       | \$       | 15,000.00     | 50%                     |   |
| 12 | Sally            | Anharry    | 51234599  | Student               | \$    | 15,000.00       | \$       | 1,600.00      | 100%                    |   |
| 13 |                  |            |           |                       |       |                 |          |               | 0%                      |   |
| 14 |                  |            |           |                       |       |                 |          |               | 0%                      |   |
| 15 |                  |            |           |                       |       |                 |          |               | 0%                      |   |
| 16 |                  |            |           |                       |       |                 |          |               | 0%                      |   |
| 17 |                  |            |           |                       |       |                 |          |               | 0%                      |   |
| 18 |                  |            |           |                       |       |                 |          |               | 0%                      |   |
| 19 |                  |            |           |                       |       |                 |          |               | 0%                      |   |
|    |                  |            |           |                       |       |                 |          |               |                         |   |

- 4. Annual Salary: Enter Hourly Rate if Hourly selected; Enter Annual Rate if Salary selected.
- 5. Annual Benefits– Enter Total Annual \$ Amount, including Health Insurance. Use Current Year Benefit Matrix to help determine amount.
- 6. Enter % of Effort from Cost Distribution that is dedicated to the service center.

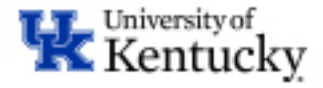

### Labor Expenses – Allocating Effort to Rates

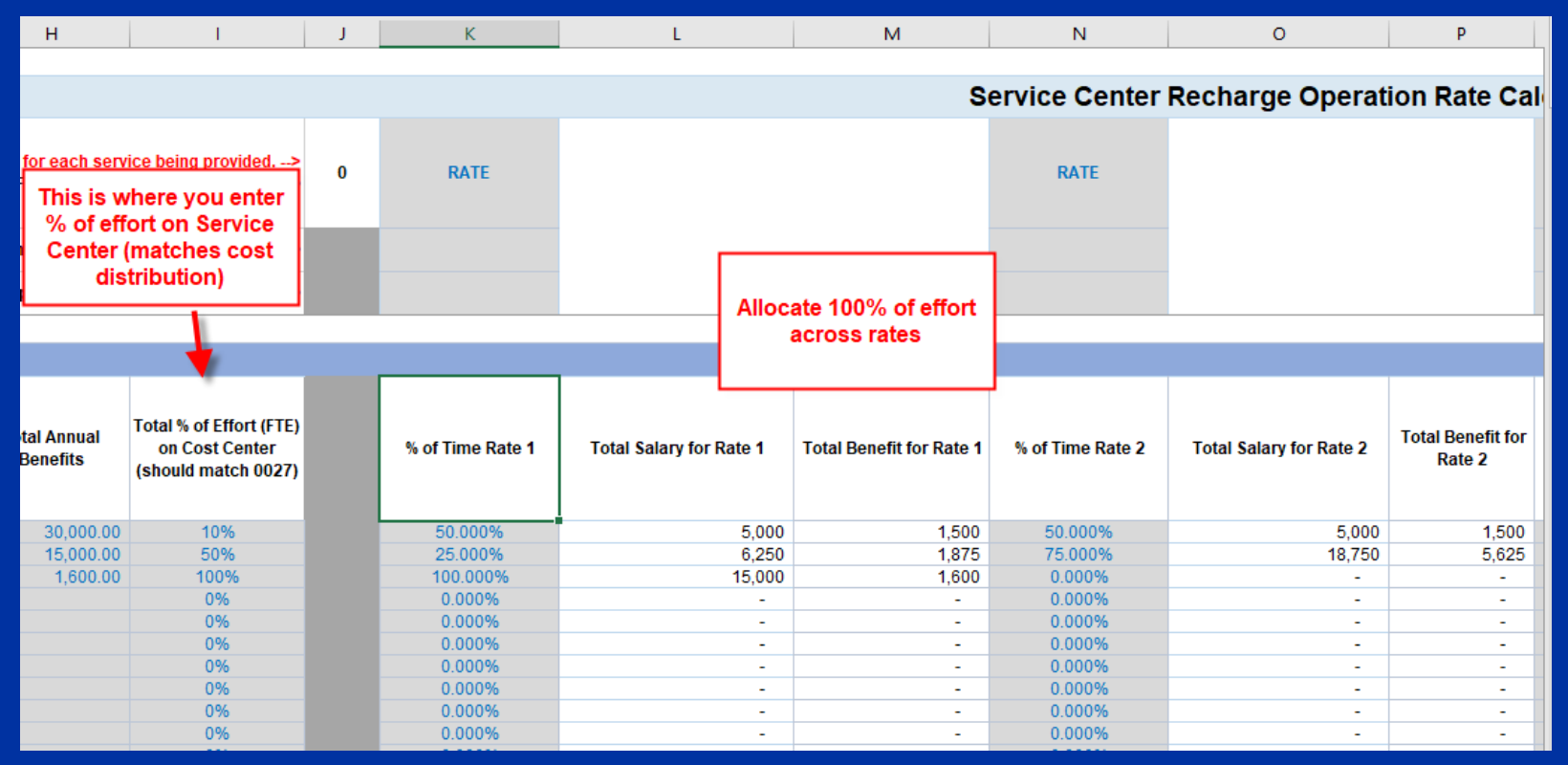

• To Allocate across the rates, enter the 100% of effort for each employee on that rate.

- Examples:
  - Line 1 has 10% effort on the service center but is split equally between Rate 1 and Rate 2, so we allocate 50% (of the 10%) to each of the rates. The formulas calculate the \$ amount for you.
  - Line 3 is 100% effort on the service center but only works on Rate 1, so 100% is allocated.

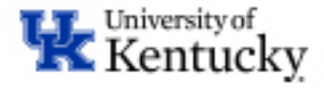

### Looking at More Detail & Totals

| 1<br>2<br>3 |                                      |          |                             |                                                                             |                                                          |     |                               |                                                           |                                                         |                                |                         |                             |                              |
|-------------|--------------------------------------|----------|-----------------------------|-----------------------------------------------------------------------------|----------------------------------------------------------|-----|-------------------------------|-----------------------------------------------------------|---------------------------------------------------------|--------------------------------|-------------------------|-----------------------------|------------------------------|
|             | А                                    | В        | С                           | D                                                                           | E                                                        | K   | L                             |                                                           |                                                         | 0                              | Р                       | Q                           | R                            |
| 2           |                                      |          |                             |                                                                             |                                                          |     |                               |                                                           |                                                         |                                |                         |                             |                              |
| 3           |                                      | Ref. Key |                             |                                                                             |                                                          |     |                               | When you click the +                                      | +, it opens 2 more                                      |                                |                         | Ser                         | vice Cente                   |
| 4           | Manual Inputs<br>required in<br>GRAY | 1        | Please re<br># of Rates Pro | place <rate> by enter<br/>each service bein<br/>posed (From #1 Gener</rate> | ing a name for<br>g provided><br>al Informatiion<br>P7)> | 5   | Vanilla Research Ice<br>Cream | columns that show<br>and Benefits, based<br>you allocated | calculated Salary<br>on the % of effort<br>to the rate. | hocolate Research<br>Ice Cream |                         |                             | Strawbe<br>Research<br>Cream |
| 5           | background<br>blue font fields       | 2        | What is t                   | he nature of the servic                                                     | e? (select)>                                             |     | Research                      |                                                           |                                                         | Research                       |                         |                             | Researc                      |
| 6           |                                      | 3        | : (i.e. per hour,           | per use, per unit, per                                                      | user, etc.)?>                                            |     | Per Unit                      |                                                           |                                                         | Per Unit                       |                         |                             | Per Uni                      |
| 7           |                                      |          |                             |                                                                             |                                                          |     |                               |                                                           |                                                         |                                |                         |                             |                              |
| 8           |                                      |          | PERSONNE                    | LEXPENSES                                                                   |                                                          |     |                               |                                                           |                                                         |                                |                         |                             |                              |
| 9           |                                      | 4        | Last Name                   | First Name                                                                  | Position #                                               |     | % of Time Rate 1              | Total Salary for Rate 1                                   | Total Benefit for Rate<br>1                             | % of Time Rate 2               | Total Salary for Rate 2 | Total Benefit<br>for Rate 2 | % of Time F                  |
| 10          |                                      |          | Schrute                     | Dwight                                                                      | 51000000                                                 |     | 1%                            | 1,000                                                     | 300                                                     | 1%                             | 1,000                   | 300                         | 1%                           |
| 11          |                                      |          | Beasley                     | Pam                                                                         | 51000001                                                 |     | 0%                            | -                                                         | -                                                       | 0%                             | -                       | -                           | 0%                           |
| 12          |                                      |          | Halpert                     | Jim                                                                         | 51000002                                                 |     | 25%                           | 7,800                                                     | 2,340                                                   | 25%                            | 7,800                   | 2,340                       | 25%                          |
| 13          |                                      |          | Scott                       | Michael                                                                     | 51000003                                                 |     | 25%                           | 12,500                                                    | 3,750                                                   | 25%                            | 12,500                  | 3,750                       | 25%                          |
| 14          |                                      |          | Martin                      | Angela                                                                      | 51000004                                                 |     | 20%                           | 6,825                                                     | 2,048                                                   | 20%                            | 6,825                   | 2,048                       | 20%                          |
| 15          |                                      |          |                             |                                                                             |                                                          |     | 0%                            | -                                                         | -                                                       | 0%                             | -                       | -                           | 0%                           |
| 16          |                                      |          |                             |                                                                             |                                                          |     | 0%                            | -                                                         | -                                                       | 0%                             | -                       | -                           | 0%                           |
| 17          |                                      |          |                             |                                                                             |                                                          |     | 0%                            | -                                                         | -                                                       | 0%                             | -                       | -                           | 0%                           |
| 18          |                                      |          |                             | 1                                                                           |                                                          |     | 0%                            | -                                                         | -                                                       | 0%                             | -                       | -                           | 0%                           |
| 19          | TOTAL R                              | OW - FE  | EDS TO P&L                  |                                                                             |                                                          |     | 0%                            | 1                                                         | -                                                       | 0%                             | -                       | -                           | 0%                           |
| 53<br>54    | More Powe                            | STATEM   | ENT                         | aff Total FTE                                                               |                                                          | Sal | ary + Benefits Rate 1         | 28,125.00                                                 | 8,437.50                                                |                                | 28,125.00               | 8,437.50                    |                              |
| 55          | MOLE KOWS                            | 5        | Sala<br>(Do not Upda        | ary and Benefits Summ<br>ite - For budget allocati                          | ary<br>on purpose)                                       |     | S&B Total Rate 1              | Salary Total Rate 1                                       | Benefit Total Rate 1                                    | S&B Total Rate 2               | Salary Total Rate 2     | Benefit Total<br>Rate 2     | S&B Total F                  |
| 56          |                                      |          |                             | Total Salaries                                                              | and Benefits                                             |     | \$ 36,563                     | \$ 28,125                                                 | \$ 8,437.50                                             | \$ 36,563                      | \$ 28,125               | \$ 8,437.50                 | s                            |

- Click the for more detail. You will be able to see the calculated Salary & Benefits Dollar \$ Amount.
- Total Salary & Benefits are calculated at bottom of section and feed to the Recovery Statement (to help with budgeting).

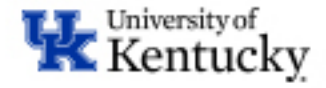

### **Operating Expenses – Allocating and Total**

- 1. Enter Description of Operating Expense
- 2. Enter the cost (actual or estimated) of the line item
- 3. Enter the % of that line item that will be allocated to that rate
- 4. Total Sum of Operating Expenses for Rate

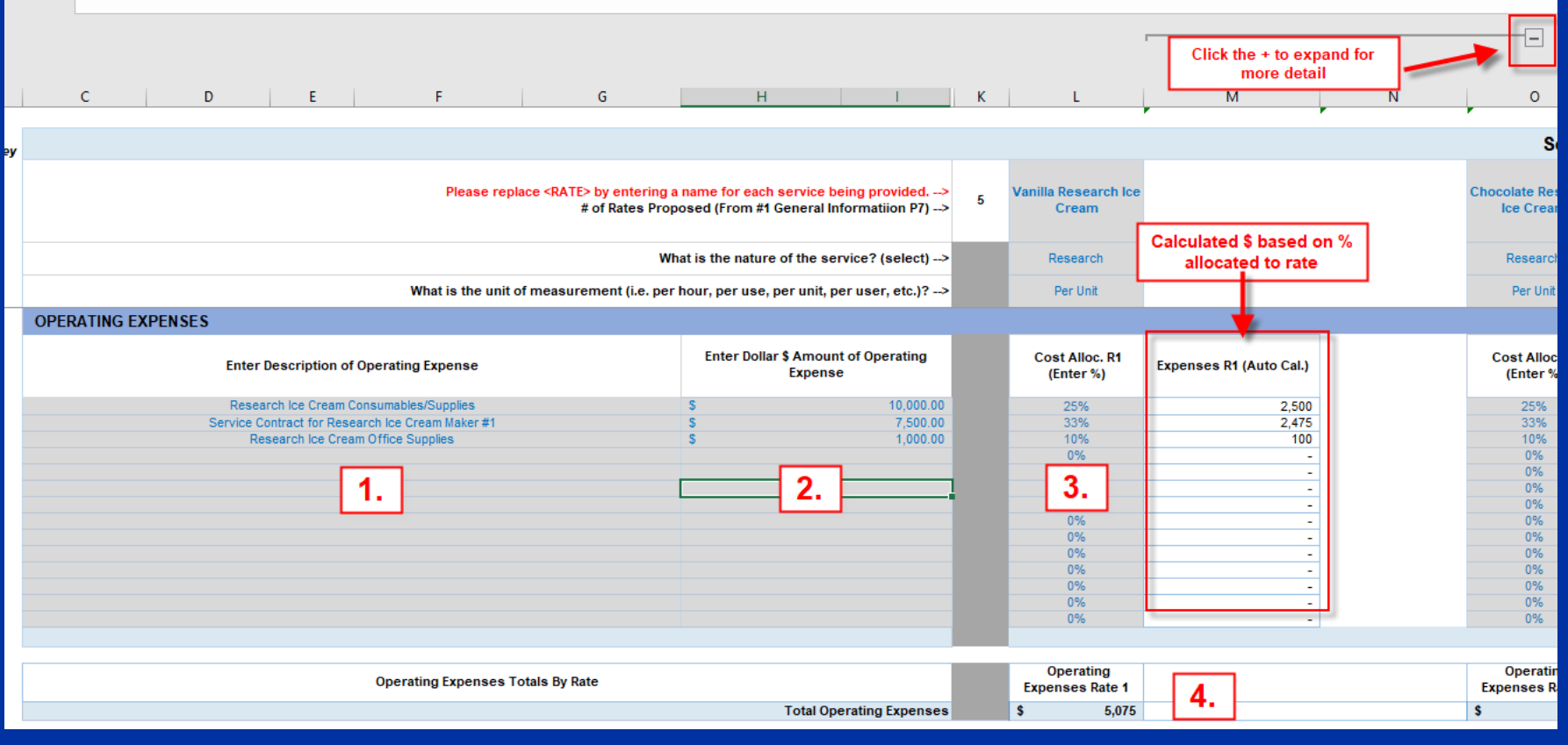

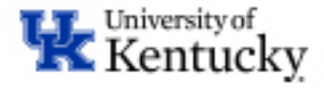

### **Operating Expenses - Examples**

| ,                                                   |                                          |                                                                       |   |                               | Serv                            | ice Center Re                       | charge Operat                       | ion Rate Calcul                    |
|-----------------------------------------------------|------------------------------------------|-----------------------------------------------------------------------|---|-------------------------------|---------------------------------|-------------------------------------|-------------------------------------|------------------------------------|
| Please replace <rate> by ente<br/># of Rates</rate> | r <mark>ing a name</mark><br>Proposed (I | for each service being provided><br>From #1 General Informatiion P7)> | 5 | Vanilla Research Ice<br>Cream | Chocolate Research<br>Ice Cream | Strawberry<br>Research Ice<br>Cream | Neopolitan<br>Research Ice<br>Cream | Research Ice Cream<br>Consultation |
|                                                     | What is th                               | e nature of the service? (select)>                                    |   | Research                      | Research                        | Research                            | Research                            | Consulting                         |
| What is the unit of measurement (i.e                | . per hour, p                            | er use, per unit, per user, etc.)?>                                   |   | Per Unit                      | Per Unit                        | Per Unit                            | Per Unit                            | Per Hour                           |
| OPERATING EXPENSES                                  |                                          |                                                                       |   |                               |                                 |                                     |                                     |                                    |
| Enter Description of Operating Expense              | En                                       | ter Dollar \$ Amount of Operating<br>Expense                          |   | Cost Alloc. R1<br>(Enter %)   | Cost Alloc. R2<br>(Enter %)     | Cost Alloc. R3<br>(Enter %)         | Cost Alloc. R4<br>(Enter %)         | Cost Alloc. R5<br>(Enter %)        |
| Research Ice Cream Consumables/Supplies             | \$                                       | 10,000.00                                                             |   | 25%                           | 25%                             | 25%                                 | 25%                                 | 0%                                 |
| Service Contract for Research Ice Cream Maker #1    | \$                                       | 7,500.00                                                              |   | 33%                           | 33%                             | 34%                                 | 0%                                  | 0%                                 |
| Research Ice Cream Office Supplies                  | S                                        | 1,000.00                                                              |   | 10%                           | 10%                             | 10%                                 | 10%                                 | 60%                                |
|                                                     |                                          |                                                                       |   | 0%                            | 0%                              | 0%                                  | 0%                                  | 0%                                 |
|                                                     |                                          |                                                                       |   |                               |                                 |                                     |                                     |                                    |

- Example 1: Research Consumables are not used for consulting, so 0% is allocated to that rate
- Example 2: Ice Cream Maker #1 is only used on the first 3 rates; it is split between those 3 rates
- Example 3: The office supplies are used mostly by the consulting, so 60% is allocated to that rate

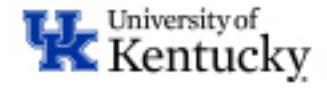

### **Depreciation Expenses – Allocation**

| с                                             | D                     | E        | F               |                  | G                 | н                                         |                          | I.                                                        | L                                             | м | N                             | Q                                  | Т                                   | w                                   | Z                                     |
|-----------------------------------------------|-----------------------|----------|-----------------|------------------|-------------------|-------------------------------------------|--------------------------|-----------------------------------------------------------|-----------------------------------------------|---|-------------------------------|------------------------------------|-------------------------------------|-------------------------------------|---------------------------------------|
|                                               |                       |          |                 |                  |                   |                                           |                          |                                                           |                                               |   |                               | Service                            | e Center Recharge                   | Operation Rate Ca                   | Iculation                             |
|                                               |                       |          | Please n        | eplace (I        | ₹ATE> by en       | tering a short service<br># of Rates Prop | name for e<br>osed (Fron | e <mark>ach service be</mark><br>n <b>#</b> 1 General Inf | <mark>ing provided</mark> ><br>ormatiion P7)> | 5 | Vanilla Research<br>Ice Cream | Chocolate<br>Research Ice<br>Cream | Strawberry<br>Research Ice<br>Cream | Neopolitan<br>Research Ice<br>Cream | Research Ice<br>Cream<br>Consultation |
|                                               |                       |          |                 |                  | ]                 | What                                      | at is the n              | ature of the serv                                         | vice? (select)>                               |   | Research                      | Records                            | Pacaptoh                            | Pasaarah                            | Consulting                            |
|                                               |                       |          | This section is | 3                | he unit of π      | neasurement (i.e. per l                   | nour, per u              | ıse, per unit, pe                                         | er user, etc.)?>                              |   | Per Unit                      | P Th                               | is is where yo                      | u need to                           | Per Hour                              |
| STOP! If costs contain                        | equipment             | р        | opulated from   | #2               | chedule <u>PR</u> | <u>IOR</u> to completing this             | s section.               |                                                           |                                               |   |                               | Alloc                              | ate the % of d                      | epreciation                         |                                       |
|                                               |                       | Dep      | preciation Sche | edule            |                   |                                           |                          |                                                           |                                               |   |                               |                                    | across the r                        | ales.                               |                                       |
| Asset Number<br>(Do not Update,<br>automatic) | Equipmei<br>update, a | utomati  | c)              | Hpplic<br>Year = | able Fiscal<br>>  | 2021                                      | Fi<br>De<br>(Do          | uture Year<br>preciation<br>not update)                   |                                               |   | Depr * Alloc.<br>Rate 1       | Depr % Alloc.<br>Rate 2            | Depr % Alloc.<br>Rate 3             | Depr % Alloc.<br>Rate 4             | Depr X Alloc.<br>Rate 5               |
| ABCDEF                                        | Research              | ce Cream | Maker #1        |                  |                   |                                           | \$                       | 5,000.00                                                  |                                               |   | 33%                           | 33%                                | 34%                                 | 0%                                  | 0%                                    |
| GHIJKL                                        | Research              | ce Cream | Freezer         |                  |                   |                                           | \$                       | 2,500.00                                                  |                                               |   | 25%                           | 25%                                | 25%                                 | 25%                                 | 0%                                    |
| MNOPQ                                         | Research              | ce Cream | Delivery Truck  |                  |                   |                                           | \$                       | 5,000.00                                                  |                                               |   | 25%                           | 25%                                | 25%                                 | 25%                                 | 0%                                    |
| 0                                             |                       |          |                 | -                |                   |                                           | \$                       | -                                                         |                                               |   | 0%                            | 0%                                 | 0%                                  | 0%                                  | 07                                    |
| 0                                             |                       |          |                 | -                |                   |                                           | \$                       | -                                                         |                                               |   | 0%                            | 0%                                 | 0%                                  | 0%                                  | 0%                                    |
| 0                                             |                       |          |                 | -                |                   |                                           | \$                       | _                                                         |                                               |   | 07                            | 07                                 | 01/                                 | 112                                 | 02                                    |

- The Depreciation Schedule will populate the equipment data to this tab.
- You will need to enter the % allocated to each rate.
- Consider how much each equipment is used to produce each rate.
  - Example 1 the Ice Cream Freezer is used by 4 of the services equally, so we put 25% to each rate.
  - Example 2 the 5<sup>th</sup> service is Consultation, so no equipment is used. 0% is allocated to that service.

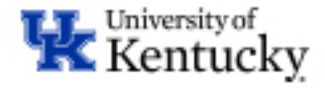

### Depreciation Expenses – More Detail & Totals

|                                               |                                                     |                                        |                                            |                                 | Click here to see the \$                                        |   |                               |                          |           |                              |
|-----------------------------------------------|-----------------------------------------------------|----------------------------------------|--------------------------------------------|---------------------------------|-----------------------------------------------------------------|---|-------------------------------|--------------------------|-----------|------------------------------|
| C                                             | D E F                                               | G                                      | Н                                          |                                 | amount associated with                                          | м | N                             | 0                        | P         | Q                            |
|                                               |                                                     |                                        |                                            |                                 | the allocation                                                  |   |                               |                          | Somico C  | ontor Bochard                |
|                                               |                                                     |                                        |                                            |                                 |                                                                 |   |                               |                          | Service C | enter Kecharg                |
|                                               | Please n                                            | eplace <rate> by enter</rate>          | ng a short service na<br># of Rates Propos | <mark>ame for</mark><br>ed (Fro | each service being provided><br>om #1 General Informatiion P7)> | 5 | Vanilla Research<br>Ice Cream |                          |           | Chocola<br>Research<br>Cream |
|                                               |                                                     |                                        | What                                       | is the r                        | nature of the service? (select)>                                |   | Research                      | +                        |           | Researc                      |
|                                               |                                                     | What is the unit of mea                | surement (i.e. per ha                      | ur, per                         | use, per unit, per user, etc.)?>                                |   | Per Unit                      |                          | _         | Per Unit                     |
| STOP! If costs contain                        | equipment please complete #2 Depre                  | eciation Schedule PRIO                 | to completing this                         | sectior                         | 1.                                                              |   |                               | 1                        |           |                              |
|                                               |                                                     |                                        |                                            |                                 |                                                                 |   |                               |                          |           |                              |
| Asset Number<br>(Do not Update,<br>automatic) | Equipment Description (Do not<br>update, automatic) | Select<br>Applicable Fiscal<br>Year => | 2021                                       | 1<br>0<br>(D:                   | Future Year<br>Depreciation<br>o not update)                    |   | Depr % Alloc.<br>Rate 1       | Depr <b>\$</b><br>Rate 1 |           | Depr % Al<br>Rate 2          |
| ABCDEF                                        | Research Ice Cream Maker #1                         |                                        |                                            | \$                              | 5,000.00                                                        |   | 33%                           | 1,650.00                 |           | 33%                          |
| GHIJKL                                        | Research Ice Cream Freezer                          |                                        |                                            | \$                              | 2,500.00                                                        |   | 25%                           | 625.00                   |           | 25%                          |
| MNOPQ                                         | Research Ice Cream Delivery Truck                   |                                        |                                            | \$                              | 5,000.00                                                        |   | 25%                           | 1,250.00                 |           | 25%                          |
| 0                                             |                                                     | -                                      |                                            | \$                              | -                                                               |   | 0%                            | -                        |           | 0%                           |
| 0                                             |                                                     | -                                      |                                            | \$                              | -                                                               |   | 0%                            | -                        |           | 0%                           |
| 0                                             |                                                     | -                                      |                                            | \$                              | -                                                               |   | 0%                            | -                        |           | 0%                           |
| 0                                             |                                                     | -                                      |                                            | \$                              | -                                                               |   | 0%                            | -                        |           | 0%                           |
| 0                                             |                                                     | -                                      |                                            | \$                              | -                                                               |   | 0%                            | -                        |           | 0%                           |
| 0                                             |                                                     | -                                      |                                            | \$                              | -                                                               |   | 0%                            | -                        |           | 0%                           |
| 0                                             |                                                     | -                                      |                                            | \$                              | -                                                               |   | 0%                            | -                        |           | 0%                           |
| 0                                             |                                                     | -                                      |                                            | \$                              | -                                                               |   | 0%                            | -                        |           | 0%                           |
| 0                                             |                                                     | -                                      |                                            | \$                              | -                                                               |   | 0%                            | -                        |           | 0%                           |
| 0                                             |                                                     | -                                      |                                            | \$                              | -                                                               |   | 0%                            | -                        |           | 0%                           |
| 0                                             |                                                     | -                                      |                                            | \$                              | -                                                               |   | 0%                            | -                        |           | 0%                           |
| 0                                             |                                                     | -                                      |                                            | \$                              | -                                                               |   | 0%                            | -                        |           | 0%                           |
| 0                                             |                                                     | -                                      |                                            | \$                              | -                                                               |   | 0%                            | -                        |           | 0%                           |
| 0                                             |                                                     | -                                      |                                            | \$                              | -                                                               |   | 0%                            | -                        |           | 0%                           |
| 0                                             |                                                     | -                                      |                                            | \$                              | -                                                               |   | 0%                            | -                        |           | 0%                           |
| 0                                             |                                                     | -                                      |                                            | \$                              | -                                                               |   | 0%                            | -                        |           | 0%                           |
| 0                                             |                                                     | Totals for                             | Depreciation                               |                                 | -                                                               |   | 0%                            | - \$                     |           | 0%                           |
| Total Depreciation Ex                         | spense                                              |                                        |                                            |                                 | 12,500                                                          |   | ¥ 3,525                       |                          |           | \$                           |

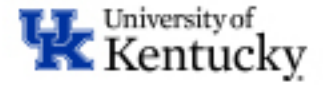

### **Carryforward Deficit (Negative Balance)**

| в         | С                            | D                         | E | F                                                                                                    | G                                                         | н                                                  | 1                                              | J |     | К         |
|-----------|------------------------------|---------------------------|---|----------------------------------------------------------------------------------------------------|-----------------------------------------------------------|----------------------------------------------------|------------------------------------------------|---|-----|-----------|
| ef.<br>ev |                              |                           |   |                                                                                                    |                                                           |                                                    |                                                |   |     |           |
| 1         |                              |                           |   |                                                                                                    |                                                           |                                                    |                                                |   | Ra  | ate 1     |
| 1         |                              |                           |   | Please replace <rate< td=""><td>e Description&gt; by entering<br/># of Rates Pro</td><td><b>a name for each ser</b><br/>oposed (From #1 Gene</td><td>vice being provided&gt;<br/>eral Informatiion P7)&gt;</td><td>0</td><td>Tes</td><td>t Rate</td></rate<> | e Description> by entering<br># of Rates Pro              | <b>a name for each ser</b><br>oposed (From #1 Gene | vice being provided><br>eral Informatiion P7)> | 0 | Tes | t Rate    |
| 2         |                              |                           |   | What is the u                                                                                                    | nit of measurement (i.e. p                                | er hour, per use, per                              | unit, per user, etc.)?>                        |   | ho  | ours      |
|           |                              |                           |   |                                                                                                    | Total De                                                  | preciation Expense                                 | \$-                                            | _ | \$  | - !       |
|           |                              |                           |   |                                                                                                    | This should be                                            | allocated to                                       | annlicable rate                                |   |     |           |
| 8         | Deficit/Negative Balan       | ce Carryforward           |   |                                                                                                    | This should be                                            | anocated to a                                      |                                                |   | _   |           |
|           | Prior Period (Deficit) Carry | forward (Negative Balance | ) |                                                                                                    | INSERT <u>POSITIVE</u><br>(SUM ACROSS RAT<br>THIS NUMBER) | TOTAL HERE><br>TES SHOULD TOTAL                    | \$ 10,000.00                                   |   | \$  | 10,000.00 |

• If your previous year fund balance was negative, enter that number (as a positive number.)

- Reasonably allocate the total amount across the rates
- Will get warning in Column K if total does not equal Column I
- Reminder One product or service may not subsidize another
- TOTAL EXPENSES

= Personnel + Operating + Depreciation + Deficit Balance for each rate

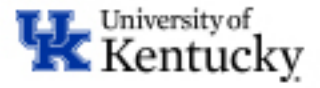

### Cost Adjustments - Carryforward Surplus & Subsidy

- If Prior year ended with a surplus, or you are including a subsidy in your rate, enter the total amount here.
  - Allocate the total amount across rates
  - Will get warning in Column J if total does not equal Column I
  - Reminder One product or service may not subsidize another

| С                          | D                         | E  |        | F                                                                                                    | G                                                      | н                                                            |                     | I.                                | J               | К               | N                 | Q                   |      |
|----------------------------|---------------------------|----|--------|----------------------------------------------------------------------------------------------------|--------------------------------------------------------|--------------------------------------------------------------|---------------------|-----------------------------------|-----------------|-----------------|-------------------|---------------------|------|
|                            |                           |    |        |                                                                                                    |                                                        |                                                              |                     |                                   |                 |                 | Service Cen       | ter Recharge        | Оре  |
|                            |                           |    |        |                                                                                                    |                                                        |                                                              |                     |                                   |                 | Rate 1          | Rate 2            | Rate 3              |      |
|                            |                           |    | Please | replace <rate des<="" td=""><td>cription&gt; by enter<br/># of Rates I</td><td><mark>ing a name for each se</mark><br/>Proposed (From #1 Gen</td><td>rvice b<br/>eral Inf</td><td>eing provided&gt;<br/>formatiion P7)&gt;</td><td>3</td><td>Ice Cream Labor</td><td>Ice Cream Tasting</td><td>Ice Cream Consultin</td><td>g R</td></rate> | cription> by enter<br># of Rates I                     | <mark>ing a name for each se</mark><br>Proposed (From #1 Gen | rvice b<br>eral Inf | eing provided><br>formatiion P7)> | 3               | Ice Cream Labor | Ice Cream Tasting | Ice Cream Consultin | g R  |
|                            |                           |    |        | What is the unit of                                                                                                    | measurement (i.e                                       | e. per hour, per use, per                                    | unit, p             | er user, etc.)?>                  | •               | Per Hour        | Per Scoop         | Per Hour            |      |
|                            |                           |    |        |                                                                                                    |                                                        |                                                              |                     |                                   |                 |                 |                   |                     |      |
| Cost Adjustments           |                           |    |        |                                                                                                    |                                                        |                                                              |                     |                                   |                 |                 |                   |                     |      |
| Prior Period Surplus Carry | forward (Positive Balance | 2) |        |                                                                                                    | INSERT <u>POSITIN</u><br>(SUM ACROSS F<br>THIS NUMBER) | <u>/E</u> TOTAL HERE><br>RATES SHOULD TOTAL                  | \$                  | 3,000                             | Check<br>Values | \$ 1,000.00     | \$ 500.00         | \$ 1,250.0          | 0\$  |
| Subsidy Included in Budge  | et Total (\$)             |    |        |                                                                                                    | INSERT <u>POSITIN</u><br>(SUM ACROSS F<br>THIS NUMBER) | <u>/E</u> TOTAL HERE  ><br>RATES SHOULD TOTAL                | \$                  |                                   |                 | \$              | - \$ -            | \$                  | - \$ |
|                            |                           |    |        |                                                                                                    |                                                        |                                                              |                     |                                   |                 |                 |                   |                     |      |

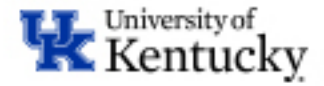

### **Project your Units of Service for EACH Rate**

- Enter your projected units of service for both internal and external customers for each rate
- This will automatically calculate your "Breakeven Rate"
  - This is how much it costs to produce this service/product
  - Internal Rate should not exceed this number
  - External Rate here includes 53% Overhead
- Enter your PROPOSED RATES this is what you WANT to charge for the service/product

| С                              | D                           | E             |              | F                                                                                                    | G                             |                                          | н                                | 1                                               |             | J | K         |           |     | N             |          | Q             |
|--------------------------------|-----------------------------|---------------|--------------|----------------------------------------------------------------------------------------------------|-------------------------------|------------------------------------------|----------------------------------|-------------------------------------------------|-------------|---|-----------|-----------|-----|---------------|----------|---------------|
|                                |                             |               |              |                                                                                                    |                               |                                          |                                  |                                                 |             |   |           |           |     |               |          |               |
|                                |                             |               |              |                                                                                                    |                               |                                          |                                  |                                                 |             |   |           |           | S   | ervice Cent   | ter Re   | charge O      |
|                                |                             |               |              |                                                                                                    |                               |                                          |                                  |                                                 |             |   | Rate      | ±1        |     | Rate 2        | F        | Rate 3        |
|                                |                             |               | Please repla | ice <rate de<="" td=""><td>scription&gt; by en<br/># of Rate</td><td><mark>tering a nam</mark><br/>es Proposed</td><td>ne for each se<br/>I (From #1 Ger</td><td>ervice being provident<br/>neral Informatiion F</td><td>ed&gt;<br/>P7)&gt;</td><td>3</td><td>Ice Cream</td><td>1 Labor</td><td>Ice</td><td>Cream Tasting</td><td>Ice Crea</td><td>am Consulting</td></rate> | scription> by en<br># of Rate | <mark>tering a nam</mark><br>es Proposed | ne for each se<br>I (From #1 Ger | ervice being provident<br>neral Informatiion F  | ed><br>P7)> | 3 | Ice Cream | 1 Labor   | Ice | Cream Tasting | Ice Crea | am Consulting |
|                                |                             |               | Wha          | t is the unit o                                                                                                    | f measurement                 | (i.e. per hou                            | r, per use, per                  | r unit, per user, etc                           | :.)?>       |   | Per H     | our       |     | Per Scoop     | P        | er Hour       |
| Volume (Projections)           |                             |               |              |                                                                                                    |                               |                                          |                                  |                                                 |             |   |           |           |     |               |          |               |
| Volume Sold at Internal        | Rates (UK Customer          | s)            |              |                                                                                                    |                               | <b>D</b> •                               |                                  |                                                 |             | _ |           | 12,000    |     | 12,000        |          | 12,000        |
| Volume Sold at Externa         | al Rates (External Cus      | tomers)       |              |                                                                                                    |                               | Proje                                    | ected Vol                        | ume Here                                        |             | _ |           | 1,000     |     | 1,000         |          | 1,000         |
| Total Volume                   |                             |               |              |                                                                                                    |                               |                                          |                                  |                                                 | _           |   |           | 13,000    |     | 13,000        |          | 13,000        |
|                                |                             |               |              |                                                                                                    | _                             |                                          |                                  |                                                 |             |   |           |           |     |               |          |               |
| Rate Calculations (Do no       | ot update - Auto Calcula    | ated Field)   |              |                                                                                                    |                               | Calcula                                  | ted Rate                         | s = Expense                                     | es/         |   |           |           |     |               |          |               |
| Breakeven Internal Rate (Calo  | culated)                    |               |              |                                                                                                    |                               | Droioat                                  | ad Volue                         | no <u>– – – – – – – – – – – – – – – – – – –</u> |             |   | 5         | 5.66      | \$  | 8.67          | \$       | 5.62          |
| External Rate (Calculated + 53 | 3% Overhead Recovery includ | ded)          |              |                                                                                                    |                               | riojecu                                  | eu voiui                         | ne                                              | _           | _ | \$        | 8.66      | \$  | 13.27         | \$       | 8.60          |
| Proposed Rates - If Diffe      | rent than Calculated        | Rate (Edit as | needed)      |                                                                                                    |                               |                                          |                                  |                                                 |             |   |           |           |     |               |          |               |
| Proposed Internal Rate         |                             |               |              |                                                                                                    |                               | DI                                       |                                  |                                                 |             | _ | •         | 5.00      | \$  | 9.00          | \$       | 4.50          |
| Proposed External Rate         |                             |               |              |                                                                                                    | 1 I                           | inter Pl                                 | ROPOSI                           | D Rates Ho                                      | ere         | _ | -         | 10.00     | \$  | 13.00         | \$       | 10.00         |
|                                |                             |               |              |                                                                                                    | _                             |                                          |                                  |                                                 |             |   | -         |           |     | Error         |          | -             |
| Revenue Summary                |                             |               |              |                                                                                                    |                               |                                          |                                  |                                                 |             |   |           |           |     |               |          |               |
| Internal Recharge Income       |                             |               |              |                                                                                                    |                               |                                          |                                  |                                                 |             |   | \$6       | 60,000.00 | \$  | 108,000.00    | \$       | 54,000.00     |
| External Revenue Income        |                             |               |              |                                                                                                    |                               |                                          |                                  |                                                 |             |   | \$ 1      | 10,000.00 | \$  | 13,000.00     | \$       | 10,000.00     |
| Total Revenue                  |                             |               |              |                                                                                                    |                               |                                          |                                  |                                                 |             |   | \$71,     | 000.00    | \$  | 121,500.00    | \$       | 65,500.00     |
|                                |                             |               |              |                                                                                                    | (D                            | eficit)/Surplu                           | is based on P                    | roposed Rate                                    |             |   | \$        | 2,045.00  | \$  | 16,920.00     | \$       | (3,465.00)    |

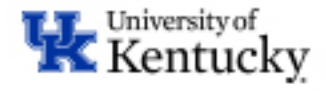

### **Revenue Summary**

- Revenue Summary = Based on **Proposed Rates** 
  - Internal Recharge Income = Based on Internal Units
  - External Revenue Income = Based on External Units
  - Total Revenue = Sum of Internal + External Income
  - Deficit/Surplus = Difference between Total Revenue and Total Expenses

|     | С                           | D                        | E                          | F                                                                                                    | G                                            | Н                                                      | I.                                     | J | К                | Ν                 | Q                       |
|-----|-----------------------------|--------------------------|----------------------------|----------------------------------------------------------------------------------------------------|----------------------------------------------|--------------------------------------------------------|----------------------------------------|---|------------------|-------------------|-------------------------|
| : [ |                             |                          |                            |                                                                                                    |                                              |                                                        |                                        |   |                  | Service Co        | ter Becharge O          |
| /   |                             |                          |                            |                                                                                                    |                                              |                                                        |                                        |   |                  | Service Cer       | iter Recharge O         |
|     |                             |                          |                            |                                                                                                    |                                              |                                                        |                                        |   | Rate 1           | Rate 2            | Rate 3                  |
|     |                             |                          | Plea                       | se replace <rate descri<="" th=""><th>ption&gt; by entering a na<br/># of Rates Propos</th><th><mark>me for each service</mark><br/>ed (From #1 Genera</th><th>being provided&gt;<br/>I Informatiion P7)&gt;</th><th>3</th><th>ice Cream Labor</th><th>Ice Cream Tasting</th><th>ice Cream<br/>Consulting</th></rate> | ption> by entering a na<br># of Rates Propos | <mark>me for each service</mark><br>ed (From #1 Genera | being provided><br>I Informatiion P7)> | 3 | ice Cream Labor  | Ice Cream Tasting | ice Cream<br>Consulting |
|     |                             |                          |                            | What is the unit of m                                                                                                    | easurement (i.e. per ho                      | ur, per use, per unit                                  | t, per user, etc.)?>                   |   | Per Hour         | Per Scoop         | Per Hour                |
|     | Breakeven Internal Rate (C  | alculated)               |                            |                                                                                                    |                                              |                                                        |                                        |   | \$ 5.66          | \$ 8.67           | \$ 5.62                 |
|     | External Rate (Calculated + | 53% Overhead Recovery in | ncluded)                   |                                                                                                    |                                              |                                                        |                                        |   | \$ 8.66          | \$ 13.27          | \$ 8.60                 |
|     |                             |                          |                            |                                                                                                    |                                              |                                                        |                                        |   |                  |                   |                         |
|     | Proposed Rates - If Di      | fferent than Calculat    | ed Rate <mark>(Edit</mark> | as needed)                                                                                                    |                                              |                                                        |                                        |   |                  |                   |                         |
|     | Proposed Internal Rate      |                          |                            |                                                                                                    |                                              |                                                        |                                        |   | \$ 5.00          | \$ 9.00           | \$ 4.50                 |
|     | Proposed External Rate      |                          |                            |                                                                                                    |                                              |                                                        |                                        |   | \$ 10.00         | \$ 13.00          | \$ 10.00                |
|     |                             |                          |                            |                                                                                                    |                                              |                                                        |                                        |   | -                | Error             | -                       |
|     | Revenue Summary             |                          |                            |                                                                                                    |                                              |                                                        |                                        |   |                  |                   |                         |
| I   | Internal Recharge Income    |                          |                            |                                                                                                    |                                              |                                                        |                                        |   | \$ 60,000.00     | \$ 108,000.00     | \$ 54,000.00            |
| I   | External Revenue Income     |                          |                            |                                                                                                    | Calculat                                     | ed Revenu                                              | e = Usage                              | - | 3 10,000.00      | \$ 13,000.00      | \$ 10,000.00            |
|     | Total Revenue               |                          |                            |                                                                                                    | x Propo                                      | sed Rates                                              |                                        | - | <b>71,000.00</b> | \$ 121,500.00     | \$ 65,500.00            |
|     |                             |                          |                            |                                                                                                    | (Dencit)/S                                   | ourplus based on Pro                                   | oposed Kate                            | - | \$ 2,045.00      | \$ 16,920.00      | \$ (3,465.00)           |

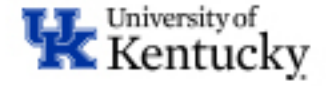

### **#4 Anticipated Recovery Statement**

- The Anticipated Recovery Statement is a summary of all expenses and revenue
- This is populated from prior tabs, will need to enter subsidy to balance (if needed)
- Budget Use data from the Statement to fill in the budget portion, balance to zero.
- Signatures E-Signature preferred
  - Please do not lock/protect the PDF signature page before returning to RFS

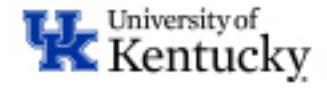

### **Anticipated Recovery Statement**

٠

|             | Anticipated Recovery Statemen                | t  |            |
|-------------|----------------------------------------------|----|------------|
| Revenue     |                                              |    |            |
| 6XXXXX      | Internal Recharge                            | \$ | 105,000.00 |
| 4XXXXX      | External Revenue                             | \$ | 46,500.00  |
| 480021      | Carryforward Surplus                         | \$ | -          |
| 74XXXX      | Non-General Fund Subsidy (Included in Rates) | \$ | -          |
| Total Reve  | enue                                         | \$ | 151,500.00 |
| Expenses    |                                              |    |            |
| 51XXXX      | Personnel Salary                             | \$ | 100,000.00 |
| 52XXXX      | Employee Benefits                            | \$ | 25,000.00  |
| 53XXXX      | Operating Expenses                           | \$ | 25,000.00  |
| 755020      | Depreciation Expenses                        | \$ | -          |
| 580021      | Carryforward Deficit                         | \$ | 1,500.00   |
| Total Expe  | enses                                        | \$ | 151,500.00 |
| Net Surplus | /(Deficit)                                   | \$ | -          |
| ADD: Non-G  | Seneral Fund Subsidy                         | \$ | -          |
| ADD: Gene   | ral Fund Subsidy                             | \$ | -          |
| Net Surplus | /(Deficit) after General Fund Subsidy        |    | \$-        |

- Summary of Revenue and Expenses from Prior tabs.
- If your Net Income/Loss is Negative, you will need to add a Subsidy
  - The account for the subsidy should be listed on #1 General Tab
- Reminder the goal is to BREAK-EVEN, not just be within +/- 10%.

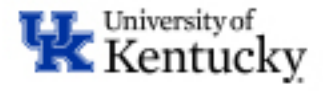

### **UK Budget Document**

3

- Budget Portion is not populated and will need to be filled out.
- UBO has provided six different scenarios to showcase how to complete the budget portion
- Commitment Item Key
  - Personnel CI's:51XXXX = 610000
  - Benefits CI's:
     52XXXX = 620000
  - All other CI's:
     53XXXX, 580021
     and 755020 = 630000

|            | UK BUDGET DOCUMENT                           | $\frown$      |
|------------|----------------------------------------------|---------------|
| Expenses   |                                              |               |
| 511XXX     | Faculty Salary                               | <b>s</b> -    |
| 512XXX     | Staff Salary                                 | s -           |
| 513XXX     | Student & Post Doc Salary                    | s -           |
| 52XXXX     | Employee Benefits                            | s -           |
| 53XXXX     | Operating Expenses                           | <b>s</b> -    |
| 755020     | Depreciation Expenses                        | S -           |
| 580021     | Carryforward Deficit                         | \$ -          |
| Total Expe | nses                                         | - <b>\$</b> - |
| Revenue    |                                              |               |
| 610000     | Personnel                                    | \$ -          |
| 620000     | Benefits                                     | <b>\$</b> -   |
| 630000     | Current Expense                              | \$ -          |
| 4XXXXXX    | External Revenue                             | s -           |
| 480021     | Carryforward Surplus                         | s -           |
| 74XXXX     | Non-General Fund Subsidy (Included in Rates) | s -           |
| Total Reve | nue                                          |               |
| Balance (  | Should be ZERO)                              |               |

your AFO/UBO Representative. Overall Budget should balance to zero and should EXCLUDE General Fund Subsidy dollars.

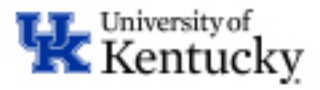

# **Budget Scenario #1: Recharge Only**

| 1       | A                   | В                               | C            | U  | E |      | F       | _     |
|---------|---------------------|---------------------------------|--------------|----|---|------|---------|-------|
| 1       |                     | Profit & Loss St                | atement      |    |   |      |         |       |
| 2       | Revenue             |                                 |              |    |   |      |         |       |
| 3       | 6XXXXXX             | Internal Recharge               |              |    |   | \$   | 1,895,8 | 00.00 |
| 4       | 4XXXXXX             | External Revenue                |              |    |   | s    |         | -     |
| 5       | 480021              | Carryforward Surplus            |              |    |   | \$   |         | -     |
| 6       | 74XXXX              | Non-General Fund Subsidy (Inclu | ded in Rates | ;) |   | S    |         | -     |
| 8       | Total Revenue       |                                 |              |    | - | \$   | 1,895,8 | 00.00 |
| 9<br>10 | Expenses            |                                 |              |    |   |      |         |       |
| 11      | 51XXXX              | Personnel Salary                |              |    |   | s    | 297,6   | 00.00 |
| 12      | 52XXXX              | Employee Benefits               |              |    |   | s    | 98,2    | 00.00 |
| 13      | 53XXXX              | Operating Expenses              |              |    |   | \$   | 1,000,0 | 00.00 |
| 14      | 755020              | Depreciation Expenses           |              |    |   | \$   | 500,0   | 00.00 |
| 15      | 580021              | Carryforward Deficit            |              |    |   | s    |         | -     |
| 16      | Total Expenses      |                                 |              |    | - | \$   | 1,895,8 | 00.00 |
| 17      |                     |                                 |              |    |   |      |         |       |
| 18      | Net Income/(Loss)   |                                 |              |    |   | \$   |         | -     |
| 19      | ADD: Non-General F  | und Subsidy                     |              |    |   | \$   |         | -     |
| 20      | ADD: General Fund   | Subsidy                         |              |    |   | \$   |         | -     |
| 21      | Net Income/(Loss) a | after General Fund Subsidy      |              |    |   |      | \$      | -     |
| 22      |                     |                                 |              |    |   |      |         |       |
| 24      |                     | UK BUDGET DOO                   | UMENT        |    |   |      |         |       |
| 25      | Expenses            |                                 |              |    |   |      |         |       |
| 26      | 51XXXX              | Personnel Salary                |              |    |   | \$   | 297,6   | 00.00 |
| 27      | 52XXXX              | Employee Benefits               |              |    |   | \$   | 98,2    | 00.00 |
| 28      | 53XXXXX             | Operating Expenses              |              |    |   | \$ ' | 1,000,0 | 00.00 |
| 29      | 755020              | Depreciation Expenses           |              |    |   | \$   | 500,0   | 00.00 |
| 30      | 580021              | Carryforward Deficit            |              |    |   | \$   |         | -     |
| 32      | Total Expenses      |                                 |              |    | - | \$ ' | 1,895,8 | 00.00 |
| 34      | Revenue             |                                 |              |    |   |      |         |       |
| 35      | 610000              | Personnel Salary                |              |    |   | \$   | 297,6   | 00.00 |
| 36      | 620000              | Employee Benefits               |              |    |   | \$   | 98,2    | 00.00 |
| 37      | 630000              | Current Expense                 |              |    |   | \$ ' | 1,500,0 | 00.00 |
| 38      | 4XXXXXX             | External Revenue                |              |    |   | \$   |         | -     |
| 39      | 480021              | Carryforward Surplus            |              |    |   | \$   |         | -     |
| 40      | 74XXXX              | Non-General Fund Subsidy        |              |    |   | \$   |         | -     |
| 42      | Total Revenue       |                                 |              |    |   | \$   | 1,895,8 | 00.00 |
| 43      | Balance (Should     | be ZERO)                        |              |    |   |      |         | -     |

EXAMPLE 1: The Ice Cream Services Service Center sells its product to only University of Kentucky customers. No external income, subsidy or carryforward surplus or deficits occur in this business for the fiscal year. The cost to operate the service center is \$1,895,800.

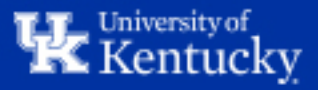

# **Budget Scenario #2: External Income**

| A                   | В                               | C             | D | E |              | F           |   |
|---------------------|---------------------------------|---------------|---|---|--------------|-------------|---|
|                     | Profit & Loss Sta               | atement       |   |   |              |             |   |
| Revenue             |                                 |               |   |   |              |             |   |
| 6XXXXXX             | Internal Recharge               |               |   |   | \$ 1,8       | 45,800.00   |   |
| 4XXXXXX             | External Revenue                |               |   |   | S            | 50,000.00   |   |
| 480021              | Carryforward Surplus            |               |   |   | S            | -           |   |
| 74XXXX              | Non-General Fund Subsidy (Inclu | ded in Rates) | ) |   | \$           | -           |   |
| Total Revenue       |                                 |               |   |   | \$ 1,8       | 95,800.00   |   |
|                     |                                 |               |   |   |              |             |   |
| Expenses            |                                 |               |   |   |              |             | _ |
| 51XXXX              | Personnel Salary                |               |   |   | <b>\$</b> 2  | 97,600.00   | _ |
| 52XXXX              | Employee Benefits               |               |   |   | S            | 98,200.00   | _ |
| 53XXXX              | Operating Expenses              |               |   |   | \$ 1,0       | 00,000.00   |   |
| 755020              | Depreciation Expenses           |               |   |   | <b>\$</b> 5  | 00,000.00   | _ |
| 580021              | Carryforward Deficit            |               |   |   | S            | -           |   |
| Total Expenses      |                                 |               |   |   | \$ 1,8       | 95,800.00   | _ |
|                     |                                 |               |   |   |              |             |   |
| Net Income/(Loss)   |                                 |               |   |   | \$           | -           |   |
| ADD: Non-General F  | und Subsidy                     |               |   |   | \$           | -           |   |
| ADD: General Fund   | Subsidy                         |               |   |   | \$           | -           |   |
| Net Income/(Loss) a | after General Fund Subsidy      |               |   |   |              | <b>\$</b> - |   |
|                     |                                 |               |   |   |              |             |   |
|                     | UK BUDGET DOC                   | UMENT         |   |   |              |             |   |
| Expenses            |                                 |               |   |   |              |             |   |
| 51XXXX              | Personnel Salary                |               |   |   | \$ 2         | 97,600.00   |   |
| 52XXXX              | Employee Benefits               |               |   |   | \$           | 98,200.00   |   |
| 53XXXX              | Operating Expenses              |               |   |   | \$ 1,0       | 00,000.00   |   |
| 755020              | Depreciation Expenses           |               |   |   | \$ 5         | 00,000.00   |   |
| 580021              | Carryforward Deficit            |               |   |   | \$           | -           |   |
| Total Expenses      |                                 |               |   |   | \$ 1,8       | 95,800.00   |   |
| Revenue             |                                 |               |   |   |              |             |   |
| 610000              | Personnel Salary                |               |   |   | \$ 2         | 97,600.00   |   |
| 620000              | Employee Benefits               |               |   |   | \$ 2         | 98,200.00   |   |
| 630000              | Current Expense                 |               |   |   | \$ 1.4       | 50.000.00   | * |
| 4XXXXX              | External Revenue                |               |   |   | s            | 50.000.00   |   |
| 480021              | Carryforward Surplus            |               |   | 1 | \$           | -           |   |
| 74XXXX              | Non-General Fund Subsidy        |               |   |   | \$           |             |   |
| Total Pevenue       |                                 |               |   |   | \$ 1 9       | 95 800 00   | - |
| Balance (Should     | be ZERO)                        |               |   |   | <b>₽ 1,0</b> | -           |   |

EXAMPLE 2: The Ice Cream Services Service Center sells its product to University of Kentucky customers as well as customers outside of the University. The revenue generated from external customers is expected to total \$50,000. No subsidy or carryforward surplus or deficits occur in this business for the fiscal year. The cost to operate the service center is \$1,895,800.

NOTE: The Current expense Recharge (630000) is adjusted to accommodate the external revenue

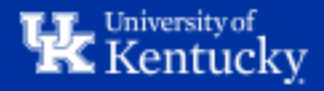

### **Budget Scenario #3: Carryforward Deficit**

|                     | Profit & Loss Statement                      |           |             |   |
|---------------------|----------------------------------------------|-----------|-------------|---|
| Revenue             |                                              |           |             |   |
| 6XXXXXX             | Internal Recharge                            | \$ 1      | ,925,800.00 |   |
| 4XXXXXXX            | External Revenue                             | S         | 50,000.00   |   |
| 480021              | Carryforward Surplus                         | s         | -           |   |
| 74XXXX              | Non-General Fund Subsidy (Included in Rates) | s         | -           |   |
| Total Revenue       |                                              | \$ 1      | ,975,800.00 |   |
| Expenses            |                                              |           |             | - |
| 51XXXX              | Personnel Salary                             | S         | 297,600.00  |   |
| 52XXXX              | Employee Benefits                            | S         | 98,200.00   | _ |
| 53XXXX              | Operating Expenses                           | S 1       | .000.000.00 | _ |
| 755020              | Depreciation Expenses                        | S         | 500,000.00  | _ |
| 580021              | Carryforward Deficit                         | S         | 80,000.00   | _ |
| Total Expenses      |                                              | \$ 1      | ,975,800.00 | _ |
|                     |                                              |           |             | _ |
| Net Income/(Loss)   |                                              | \$        | -           |   |
| ADD: Non-General F  | und Subsidy                                  | \$        | -           |   |
| ADD: General Fund   | Subsidy                                      | S         | -           |   |
| Net Income/(Loss) a | after General Fund Subsidy                   |           | \$ -        |   |
|                     |                                              |           |             | _ |
|                     | UK BUDGET DOCUMENT                           |           |             |   |
| Expenses            |                                              |           |             |   |
| 51XXXX              | Personnel Salary                             | \$        | 297,600.00  |   |
| 52XXXX              | Employee Benefits                            | \$        | 98,200.00   |   |
| 53XXXXX             | Operating Expenses                           | \$ 1      | ,000,000.00 |   |
| 755020              | Depreciation Expenses                        | \$        | 500,000.00  |   |
| 580021              | Carryforward Deficit                         | <b>S</b>  | 80,000.00   |   |
| Total Expenses      |                                              | \$ 1      | ,975,800.00 |   |
| Revenue             |                                              |           |             |   |
| 610000              | Personnel Salary                             | \$        | 297,600.00  |   |
| 620000              | Employee Benefits                            | \$        | 98,200.00   |   |
| 630000              | Current Expense                              | <b>S1</b> | ,530,000.00 | * |
| 4XXXXXX             | External Revenue                             | S         | 50,000.00   |   |
| 480021              | Carryforward Surplus                         | \$        | -           |   |
| 74XXXX              | Non-General Fund Subsidy                     | \$        | -           |   |
| Total Revenue       |                                              | S 1       | ,975,800.00 | - |
| Balance (Should     | be ZERO)                                     |           | -           |   |

EXAMPLE 3: The Ice Cream Services Service Center sells its product to University of Kentucky customers as well as customers outside of the University. The revenue generated from external customers is expected to total \$50,000. Due to a new Wellness Initiative at the University, fewer customers bought the product and as a result they ended last year with an \$80,000 Deficit. The cost to operate the service center is \$1,895,800. No Subsidy is available

NOTE: The Current expense Recharge (630000) is adjusted to accommodate the external revenue and the deficit

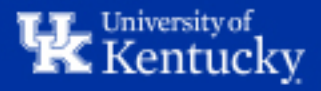

### **Budget Scenario #4: Carryforward Surplus**

| A                   | U                      |                        | 0  | L |             | 1           |       |
|---------------------|------------------------|------------------------|----|---|-------------|-------------|-------|
|                     | Profit & I             | Loss Statement         |    |   |             |             |       |
| Revenue             |                        |                        |    |   |             |             |       |
| 6XXXXXXX            | Internal Recharge      |                        |    |   | <b>\$</b> 1 | ,815,800.   | 00    |
| 4XXXXXXX            | External Revenue       |                        |    |   | S           | 50,000.     | 00    |
| 480021              | Carryforward Surplus   |                        |    |   | s           | 30,000.     | 00    |
| 74XXXX              | Non-General Fund Subsi | idy (Included in Rates | s) |   | \$          | -           | •     |
| Total Revenue       |                        |                        |    |   | \$ 1        | ,895,800.   | .00   |
| Expenses            |                        |                        |    |   |             |             |       |
| 51XXXX              | Personnel Salary       |                        |    |   | s           | 297,600.    | 00    |
| 52XXXX              | Employee Benefits      |                        |    |   | s           | 98,200      | .00   |
| 53XXXX              | Operating Expenses     |                        |    |   | <b>\$</b> 1 | ,000,000.   | 00    |
| 755020              | Depreciation Expenses  |                        |    |   | s           | 500,000.    | 00    |
| 580021              | Carryforward Deficit   |                        |    |   | \$          | -           |       |
| Total Expenses      |                        |                        |    |   | \$ 1        | ,895,800.   | .00   |
| 1                   |                        |                        |    |   |             |             |       |
| Net Income/(Loss)   |                        |                        |    |   | \$          |             |       |
| ADD: Non-General F  | Fund Subsidy           |                        |    |   | \$          | -           | •     |
| ADD: General Fund   | Subsidy                |                        |    |   | \$          | -           | -     |
| Net Income/(Loss) a | after General Fund Sub | sidy                   |    |   |             | <b>\$</b> - |       |
|                     |                        |                        |    |   |             |             | _     |
|                     | UK BUD                 | GET DOCUMENT           |    |   |             |             |       |
| Expenses            |                        |                        |    |   |             |             |       |
| 51XXXX              | Personnel Salary       |                        |    |   | \$          | 297,600.    | .00   |
| 52XXXX              | Employee Benefits      |                        |    |   | \$          | 98,200.     | .00   |
| 53XXXX              | Operating Expenses     |                        |    |   | \$ 1        | ,000,000.   | .00   |
| 755020              | Depreciation Expenses  |                        |    |   | \$          | 500,000.    | .00   |
| 580021              | Carryforward Deficit   |                        |    |   | \$          | -           |       |
| Total Expenses      |                        |                        |    |   | \$ 1        | ,895,800.   | .00   |
| Revenue             |                        |                        |    |   |             |             |       |
| 610000              | Personnel Salary       |                        |    |   | \$          | 297,600.    | .00   |
| 620000              | Employee Benefits      |                        |    |   | \$          | 98,200.     | .00   |
| 630000              | Current Expense        |                        |    |   | \$ 1        | ,420,000.   | .00 * |
| 4XXXXXXX            | External Revenue       |                        |    |   | \$          | 50,000.     | .00   |
| 480021              | Carryforward Surplus   |                        |    |   | \$          | 30,000.     | .00   |
| 74XXXX              | Non-General Fund Subsi | idy                    |    |   | \$          | -           |       |
| Total Revenue       |                        |                        |    |   | \$ 1        | ,895,800.   | .00   |
|                     |                        |                        |    |   |             |             |       |

EXAMPLE 4: The Ice Cream Services Service Center sells its product to University of Kentucky customers as well as customers outside of the University. The revenue generated from external customers is expected to total \$50,000. Last year a new product was introduced which resulted in record sales and as a result they ended the year with a \$30,000 surplus. The cost to operate the service center is \$1,895,800.

NOTE: The Current expense Recharge (630000) is adjusted to accommodate the external revenue and the surplus

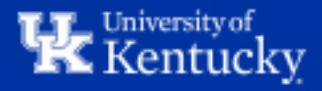

### **Budget Scenario #5: Non-General Fund Subsidy**

| А                 | Б                   |                | U           | U   | t |             | F            |   |
|-------------------|---------------------|----------------|-------------|-----|---|-------------|--------------|---|
|                   | Pro                 | fit & Loss Sta | atement     |     |   |             |              |   |
| Revenue           |                     |                |             |     |   |             |              |   |
| 6XXXXXX           | Internal Recharge   |                |             |     |   | \$1         | ,745,800.00  |   |
| 4XXXXXX           | External Revenue    |                |             |     |   | s           | 50,000.00    |   |
| 480021            | Carryforward Surp   | lus            |             |     |   | S           | -            |   |
| 74XXXX            | Non-General Fund    | Subsidy (Inclu | ded in Rate | es) |   | \$          |              |   |
| Total Revenue     |                     |                |             |     |   | \$ 1        | ,795,800.00  |   |
| Expenses          |                     |                |             |     |   |             |              | - |
| 51XXXX            | Personnel Salary    |                |             |     |   | s           | 297,600.00   |   |
| 52XXXX            | Employee Benefits   |                |             |     |   | s           | 98,200.00    |   |
| 53XXXX            | Operating Expense   | s              |             |     |   | <b>\$</b> 1 | ,000,000.00  |   |
| 755020            | Depreciation Exper  | ses            |             |     |   | \$          | 500,000.00   |   |
| 580021            | Carryforward Defi   | cit            |             |     |   | s           | -            |   |
| Total Expenses    |                     |                |             |     |   | \$ 1        | ,895,800.00  |   |
|                   |                     |                |             |     |   |             |              |   |
| Net Income/(Loss) |                     |                |             |     |   | \$          | (100,000.00) |   |
| ADD: Non-General  | Fund Subsidy        |                |             |     |   | \$          | 100,000.00   |   |
| ADD: General Fun  | d Subsidy           |                |             |     |   | \$          | -            |   |
| Net Income/(Loss) | after General Fund  | d Subsidy      |             |     |   |             | \$ -         |   |
|                   |                     |                |             |     |   |             |              | - |
| F                 | UK                  | BUDGET DOC     | UMENT       |     |   |             |              |   |
| Expenses          | Developed Colory    |                |             |     |   |             | 202 000 00   |   |
| 517777            | Fersionnel Salary   |                |             |     |   | 3<br>¢      | 297,600.00   |   |
| 52000             | Employee Benefits   | _              |             |     |   | 3<br>C 4    | 98,200.00    |   |
| 755020            | Operating Expense   | 5              |             |     |   | 31          | 500,000,00   |   |
| 755020<br>580021  | Carouforward Dafe   | ises           |             |     |   | 3<br>C      | 500,000.00   |   |
| 500021            | Carry for ward Deli | CAL.           |             |     |   | 3           | -            | _ |
| Total Expenses    |                     |                |             |     |   | \$ 1        | ,895,800.00  | _ |
| Revenue           |                     |                |             |     |   |             |              | _ |
| 610000            | Personnel Salary    |                |             |     |   | \$          | 297,600.00   |   |
| 620000            | Employee Benefits   |                |             |     |   | \$          | 98,200.00    |   |
| 630000            | Current Expense     |                |             |     | - | \$ 1        | ,350,000.00  | * |
| 4XXXXXX           | External Revenue    |                |             |     |   | S           | 50,000.00    |   |
| 480021            | Carryforward Surp   | lus            |             |     |   | S           | -            |   |
| 74XXXX            | Non-General Fund    | Subsidy        |             |     |   | S           | 100,000.00   |   |
| Total Revenue     |                     |                |             |     |   | \$1         | ,895,800.00  |   |
| Balance (Should   | i be ZERO)          |                |             |     |   |             | -            |   |

EXAMPLE 5: The Ice Cream Services Service Center sells its product to University of Kentucky customers as well as customers outside of the University. The revenue generated from external customers is expected to total \$50,000. Due to a new company providing a similar product at a lower cost, the service center needs a subsidy since they reduced their rate. The subsidy is provided by account 1215999900. The cost to operate the service center is \$1,895,800. There was no carryforward last year.

NOTE: The Current expense Recharge (630000) is adjusted to accommodate the external revenue and the non-general fund subsidy

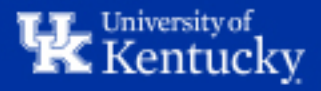

### **Budget Scenario #6: General Fund Subsidy**

| D                                             |                                                                                                    | C                                                                                                    | 0                                                                                                    | <b>E</b>                                                                                                    |                                                                                                    | F                                                                                                    |                                                                                                    |
|-----------------------------------------------|----------------------------------------------------------------------------------------------------|----------------------------------------------------------------------------------------------------|----------------------------------------------------------------------------------------------------|----------------------------------------------------------------------------------------------------|----------------------------------------------------------------------------------------------------|----------------------------------------------------------------------------------------------------|----------------------------------------------------------------------------------------------------|
| Profit &                                      | Loss St                                                                                                    | atement                                                                                                    |                                                                                                    |                                                                                                    |                                                                                                    |                                                                                                    |                                                                                                    |
|                                               |                                                                                                    |                                                                                                    |                                                                                                    |                                                                                                    |                                                                                                    |                                                                                                    |                                                                                                    |
| Internal Recharge                             |                                                                                                    |                                                                                                    |                                                                                                    |                                                                                                    | S                                                                                                    | 1,745,800.00                                                                                                    |                                                                                                    |
| External Revenue                              |                                                                                                    |                                                                                                    |                                                                                                    |                                                                                                    | s                                                                                                    | 50,000.00                                                                                                    |                                                                                                    |
| Carryforward Surplus                          |                                                                                                    |                                                                                                    |                                                                                                    |                                                                                                    | \$                                                                                                    | -                                                                                                    |                                                                                                    |
| Non-General Fund Sub                          | sidy (Inclu                                                                                                    | ded in Rates                                                                                                    | s)                                                                                                    |                                                                                                    | \$                                                                                                    | -                                                                                                    |                                                                                                    |
|                                               |                                                                                                    |                                                                                                    |                                                                                                    | -                                                                                                    | s                                                                                                    | 1.795.800.00                                                                                                    |                                                                                                    |
|                                               |                                                                                                    |                                                                                                    |                                                                                                    |                                                                                                    |                                                                                                    | .,,.                                                                                                    |                                                                                                    |
|                                               |                                                                                                    |                                                                                                    |                                                                                                    |                                                                                                    |                                                                                                    |                                                                                                    |                                                                                                    |
| Personnel Salary                              |                                                                                                    |                                                                                                    |                                                                                                    |                                                                                                    | S                                                                                                    | 297,600.00                                                                                                    |                                                                                                    |
| Employee Benefits                             |                                                                                                    |                                                                                                    |                                                                                                    |                                                                                                    | S                                                                                                    | 98,200.00                                                                                                    |                                                                                                    |
| Operating Expenses                            |                                                                                                    |                                                                                                    |                                                                                                    |                                                                                                    | S                                                                                                    | 1,000,000.00                                                                                                    |                                                                                                    |
| Depreciation Expenses                         | a la companya da companya da companya da companya da companya da companya da companya da companya da companya d                                                                                                    |                                                                                                    |                                                                                                    |                                                                                                    | S                                                                                                    | 500,000.00                                                                                                    |                                                                                                    |
| Carryforward Deficit                          |                                                                                                    |                                                                                                    |                                                                                                    | _                                                                                                    | S                                                                                                    | -                                                                                                    |                                                                                                    |
|                                               |                                                                                                    |                                                                                                    |                                                                                                    |                                                                                                    | \$                                                                                                    | 1,895,800.00                                                                                                    |                                                                                                    |
|                                               |                                                                                                    |                                                                                                    |                                                                                                    |                                                                                                    |                                                                                                    |                                                                                                    | _                                                                                                    |
|                                               |                                                                                                    |                                                                                                    |                                                                                                    |                                                                                                    | \$                                                                                                    | (100,000.00)                                                                                                    |                                                                                                    |
| und Subsidy                                   |                                                                                                    |                                                                                                    |                                                                                                    |                                                                                                    | \$                                                                                                    | -                                                                                                    |                                                                                                    |
| Subsidy                                       |                                                                                                    |                                                                                                    |                                                                                                    |                                                                                                    | \$                                                                                                    | 100,000.00                                                                                                    |                                                                                                    |
| after General Fund Su                         | bsidy                                                                                                    |                                                                                                    |                                                                                                    |                                                                                                    |                                                                                                    | \$ -                                                                                                    |                                                                                                    |
|                                               |                                                                                                    |                                                                                                    |                                                                                                    |                                                                                                    |                                                                                                    |                                                                                                    | _                                                                                                    |
| UK BUC                                        | DGET DOC                                                                                                    | UMENT                                                                                                    |                                                                                                    |                                                                                                    |                                                                                                    |                                                                                                    |                                                                                                    |
|                                               |                                                                                                    |                                                                                                    |                                                                                                    | 1                                                                                                    |                                                                                                    |                                                                                                    | _                                                                                                    |
| Personnel Salary                              |                                                                                                    |                                                                                                    |                                                                                                    |                                                                                                    | \$                                                                                                    | 297,600.00                                                                                                    |                                                                                                    |
| Employee Benefits                             |                                                                                                    |                                                                                                    |                                                                                                    | _                                                                                                    | S                                                                                                    | 98,200.00                                                                                                    | _                                                                                                    |
| Operating Expenses                            |                                                                                                    |                                                                                                    |                                                                                                    |                                                                                                    | S                                                                                                    | 900,000.00                                                                                                    | *                                                                                                    |
| Depreciation Expenses                         | 6                                                                                                    |                                                                                                    |                                                                                                    |                                                                                                    | \$                                                                                                    | 500,000.00                                                                                                    |                                                                                                    |
| Carryforward Deficit                          |                                                                                                    |                                                                                                    |                                                                                                    |                                                                                                    | \$                                                                                                    | -                                                                                                    |                                                                                                    |
|                                               |                                                                                                    |                                                                                                    |                                                                                                    |                                                                                                    | \$                                                                                                    | 1,795,800.00                                                                                                    |                                                                                                    |
|                                               |                                                                                                    |                                                                                                    |                                                                                                    |                                                                                                    |                                                                                                    |                                                                                                    |                                                                                                    |
| Personnel Salary                              |                                                                                                    |                                                                                                    |                                                                                                    | 1                                                                                                    | \$                                                                                                    | 297.600.00                                                                                                    |                                                                                                    |
| Employee Benefits                             |                                                                                                    |                                                                                                    |                                                                                                    |                                                                                                    | \$                                                                                                    | 98.200.00                                                                                                    | -                                                                                                    |
| Current Expense                               |                                                                                                    |                                                                                                    |                                                                                                    | _                                                                                                    | s                                                                                                    | 1.350.000.00                                                                                                    | *                                                                                                    |
| External Devenue                              |                                                                                                    |                                                                                                    |                                                                                                    |                                                                                                    | \$                                                                                                    | 50.000.00                                                                                                    |                                                                                                    |
| External Revenue                              |                                                                                                    |                                                                                                    |                                                                                                    |                                                                                                    |                                                                                                    |                                                                                                    |                                                                                                    |
| Carryforward Surplus                          |                                                                                                    |                                                                                                    |                                                                                                    |                                                                                                    | \$                                                                                                    | -                                                                                                    |                                                                                                    |
| Carryforward Surplus<br>Non-General Fund Subs | sidy                                                                                                    |                                                                                                    |                                                                                                    |                                                                                                    | s<br>s                                                                                                    | -                                                                                                    |                                                                                                    |
| Carryforward Surplus<br>Non-General Fund Sub  | sidy                                                                                                    |                                                                                                    |                                                                                                    | -                                                                                                    | \$<br>\$<br>\$                                                                                                    | -<br>-<br>1 795 800.00                                                                                                    |                                                                                                    |
|                                               | Personnel Salary<br>Employee Benefits<br>Carryforward Deficit<br>Personnel Salary<br>Employee Benefits<br>Operating Expenses<br>Depreciation Expenses<br>Carryforward Deficit<br>UK BUI<br>Personnel Salary<br>Employee Benefits<br>Operating Expenses<br>Carryforward Deficit | Profit & Loss Sta<br>Internal Recharge<br>External Revenue<br>Carryforward Surplus<br>Non-General Fund Subsidy (Inclu<br>Personnel Salary<br>Employee Benefits<br>Operating Expenses<br>Depreciation Expenses<br>Carryforward Deficit<br>Gund Subsidy<br>Subsidy<br>after General Fund Subsidy<br>UK BUDGET DOC<br>Personnel Salary<br>Employee Benefits<br>Operating Expenses<br>Depreciation Expenses<br>Carryforward Deficit<br>Personnel Salary<br>Employee Benefits<br>Operating Expenses<br>Carryforward Deficit<br>Personnel Salary<br>Employee Benefits<br>Current Salary<br>Employee Benefits | Personnel Salary Europhy Content Solution  Carry forward Deficit  Carry forward Deficit  Carry forward Deficit  Personnel Salary Europhy Europhy Europ | Profit & Loss Statement Internal Recharge External Revenue Carryforward Surplus Non-General Fund Subsidy (Included in Rates) Personnel Salary Employee Benefits Operating Expenses Carryforward Deficit UK BUDGET DOCUMENT Personnel Salary Employee Benefits Operating Expenses Depreciation Expenses Carryforward Deficit Personnel Salary Employee Benefits Operating Expenses Depreciation Expenses Carryforward Deficit Personnel Salary Employee Benefits Operating Expenses Carryforward Deficit Personnel Salary Employee Benefits Operating Expenses Carryforward Deficit Personnel Salary Employee Benefits Operating Expenses Carryforward Deficit | Personnel Salary Employee Benefits Operating Expenses Depreciation Expenses Carryforward Deficit UK BUDGET DOCUMENT Personnel Salary Employee Benefits Operating Expenses Depreciation Expenses Carryforward Deficit | Profit & Loss Statement         Internal Recharge       \$         External Revenue       \$         Carryforward Surplus       \$         Non-General Fund Subsidy (Included in Rates)       \$         Personnel Salary       \$         Employee Benefits       \$         Operating Expenses       \$         Depreciation Expenses       \$         Carryforward Deficit       \$         Subsidy       \$         Subsidy       \$         Subsidy       \$         Subsidy       \$         Subsidy       \$         Subsidy       \$         Subsidy       \$         Subsidy       \$         Subsidy       \$         Personnel Salary       \$         Personnel Salary       \$         Personnel Salary       \$         Personnel Salary       \$         Personnel Salary       \$         Personnel Salary       \$         Personnel Salary       \$         Personnel Salary       \$         Personnel Salary       \$         Personnel Salary       \$         Suby employee Benefits       \$         Carryforward De | Profit & Loss Statement         Internal Recharge       \$ 1,745,800.00         External Revenue       \$ 50,000.00         Carryforward Surplus       \$ -         Non-General Fund Subsidy (Included in Rates)       \$ -         Personnel Salary       \$ 297,600.00         Employee Benefits       \$ 98,200.00         Operating Expenses       \$ 1,000,000.00         Depreciation Expenses       \$ 500,000.00         Subsidy       \$ -         Subsidy       \$ -         Subsidy       \$ -         UK BUDGET DOCUMENT       \$ 297,600.00         Personnel Salary       \$ 1,000,000.00         Subsidy       \$ -         Subsidy       \$ -         VK BUDGET DOCUMENT       \$ 297,600.00         Personnel Salary       \$ 297,600.00         Employee Benefits       \$ 98,200.00         Operating Expenses       \$ 90,000.00         Carryforward Deficit       \$ -         S       \$ 500,000.00         S       \$ 90,000.00         S       \$ 90,000.00         S       \$ 90,000.00         S       \$ 90,000.00         S       \$ 90,000.00         S       \$ 90,000.00 <t< td=""></t<> |

EXAMPLE 6: The Ice Cream Services Service Center sells its product to University of Kentucky customers as well as customers outside of the University. The revenue generated from external customers is expected to total \$50,000. Due to a new company providing a similar product at a lower cost, the service center needs a subsidy since they reduced their rate. The subsidy is provided by account 1012999900. The cost to operate the service center is \$1,895,800. There was no carryforward last year.

Subsidies provided by General Funds/Sponsored Funds are budgeted in the respective accounts and are <u>not budgeted in the service center account</u>

NOTE: Both the Expense and Revenue Sides of the budget must be adjusted for the General Fund/Sponsored Fund Subsidy

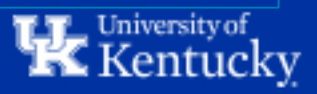

### Signature Page (Included on Recovery Statement and Budget)

- Goal is to have the Recovery Statement and Budget Completed <u>before</u> obtaining Signatures.
- This allows an "at a glance" review of the Revenue and Expenses.
- Notes:
  - Dean/Director Signature required for NEW Service Centers.
  - Adobe Electronic Signatures are preferred.
  - Make sure signees read the attestation statements and understand what their signature represents.

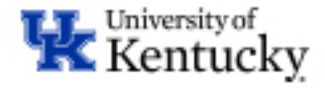

### **Signature Page**

#### E-Signature and Statement of Responsibility

For Departmental Contact Responsible for the Operation of the Service Center Recharge Operation, I certify that to the best of my knowledge that:

- 1. The information included is accurate and has been prepared in compliance with current University policies.
- 2. I understand and take responsibility for recording the service usage, associated costs, recharge income and external revenue, and will pursue rate adjustments in a timely manner to address any surplus or deficit.
- 3. Rates recover full direct costs of operations, and only include costs necessary to provide goods or services.
- 4. Internal recharge and external invoice billings are completed on at least a monthly basis.
- 5. Unallowable costs are excluded from recharge activities charged to federal funds.
- 6. The portion of equipment borne by federal funds is excluded from depreciation schedule.
- 7. Charges to customers use the approved rates.
- 8. Products or services sold to external customers are not in competition with local commercial services.
- 9. Activities with a prior year surplus or deficit that exceeds 60 days of working capital have a proposed resolution.
- 10. Any potential or actual financial conflicts of interest and/or other conflicts of interest with External Customers have been reviewed and managed in compliance with applicable regulations and University Policies.
- Service Center Manager E-Signature Responsible for the Operation of the Service Center

#### Business Officer E-Signature

#### FOR NEW SERVICE CENTERS, PLEASE ALSO OBTAIN DEAN/UNIT DIRECTOR LEVEL E-SIGNATURE BELOW:

For Dean/Unit Director/Designee, I certify that I understand, as the Authorizing Official, it is my responsibility to:

- 1. Review and approve NEW Service Center Recharge Operation requests.
- 2. Provide overall financial responsibility of the Service Center Recharge Operation and must provide an appropriate fund source to cover potential deficits created by the new Service Center Recharge Operation.
- 3. If the Dean, Unit Director or signature authority is aware of any conflicts of interest between the external company and any university employees, then they are required to report the information to RFS immediately.

Dean/Unit Director/Designee E-Signature (For new Service Center Recharge Activity only)

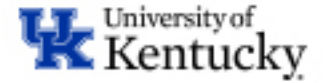

### **#5 Rate List**

- This is auto-populated from previous tabs for quick reference.
- Will be used by RFS/AFRS to verify correct billing rates used on JV's.
- Product/Service Description is blank until a description is included on Tab #3. If a rate is listed without a description, we'll request an update.

| В                             | С                                     | D                              | E                         | F G                       |  |  |  |  |  |
|-------------------------------|---------------------------------------|--------------------------------|---------------------------|---------------------------|--|--|--|--|--|
| Master List of Approved Rates |                                       |                                |                           |                           |  |  |  |  |  |
|                               |                                       |                                |                           |                           |  |  |  |  |  |
| Service Center Name           |                                       | Ice Cream Sho                  | op                        |                           |  |  |  |  |  |
| Service Center Cost Center    |                                       | 1043800000                     | )                         |                           |  |  |  |  |  |
| Service Center Department     |                                       | College of Delic               | ious                      |                           |  |  |  |  |  |
|                               |                                       |                                |                           |                           |  |  |  |  |  |
| Date Approved                 | ENTERED BY RI                         | FS (Do not use unt             | il date entered here)     |                           |  |  |  |  |  |
|                               | **Rates Subject to Change**           |                                |                           |                           |  |  |  |  |  |
|                               | Product/Service Description           | Per Unit                       | Approved Internal<br>Rate | Approved External<br>Rate |  |  |  |  |  |
| 1                             | Ice Cream Labor                       | Per Hour                       | \$ 5.00                   | \$ 10.00                  |  |  |  |  |  |
| 2                             | Ice Cream Tasting                     | Per Scoop                      | \$ 9.00                   | \$ 13.00                  |  |  |  |  |  |
| 3                             |                                       | Per Hour                       | \$ 4.50                   | \$ 10.00                  |  |  |  |  |  |
| 4                             |                                       | 0                              | \$ -                      | \$ -                      |  |  |  |  |  |
| 5                             |                                       | 0                              | \$ -                      | \$ -                      |  |  |  |  |  |
| 6                             |                                       | 0                              | \$ -                      | \$ -                      |  |  |  |  |  |
| 7                             |                                       | 0                              | \$ -                      | \$ -                      |  |  |  |  |  |
| 8                             |                                       | 0                              | \$ -                      | \$ -                      |  |  |  |  |  |
| 9                             |                                       | 0                              | \$ -                      | \$ -                      |  |  |  |  |  |
| 10                            |                                       | 0                              | \$ -                      | \$ -                      |  |  |  |  |  |
| 11                            |                                       | 0                              | \$ -                      | \$ -                      |  |  |  |  |  |
| 12                            |                                       | 0                              | \$ -                      | \$ -                      |  |  |  |  |  |
| 13                            |                                       | 0                              | \$ -                      | \$ -                      |  |  |  |  |  |
| 14                            |                                       | 0                              | \$ -                      | \$ -                      |  |  |  |  |  |
| 15                            |                                       | 0                              | \$ -                      | \$ -                      |  |  |  |  |  |
| 16                            |                                       | 0                              | \$ -                      | \$ -                      |  |  |  |  |  |
| ICTIONS - Start Here #1 Ge    | neral Info #2 Depreciation Schedule # | <sup>‡</sup> 3 Future Rate Cal | culation #4 Recove        | ry Stmt #5 Rate List      |  |  |  |  |  |

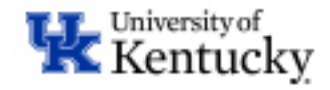

### Timeline

- Signed completed drafts to RFS by May 31, 2021
- RFS will begin initial reviews upon receipt
- Current year fund balance reviews for year-end will begin in June and be performed weekly through period 16 close
- Final approvals will be completed after period 16 close and verification of PY ending fund balance
- After Rates are approved, forwarded to AFO for budget approval/transfers, but rates can be used.

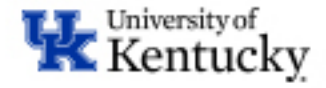

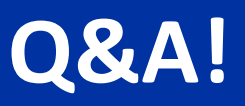

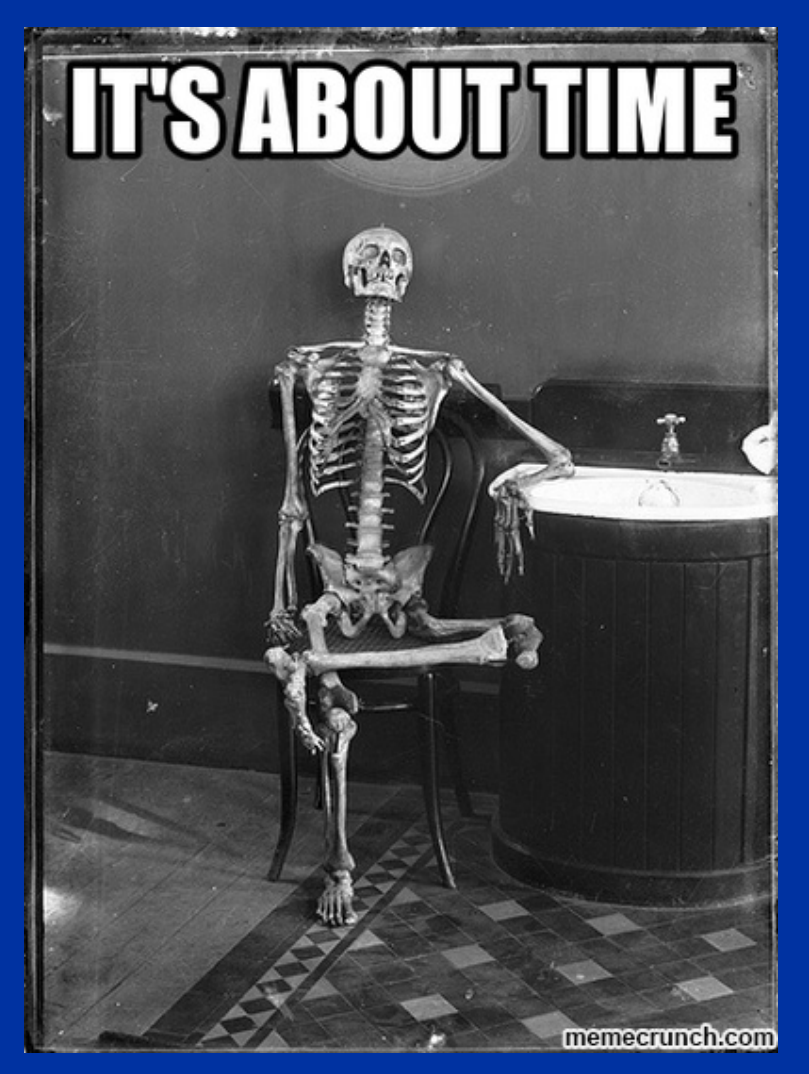

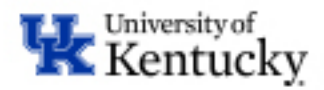

### **Comments? Think of something later?**

### Contact us at: svcctr.help@uky.edu

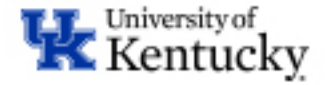